# Simple is Best!

MR-Soft Nc-Tools <u>http://www.mr-soft.net/</u>

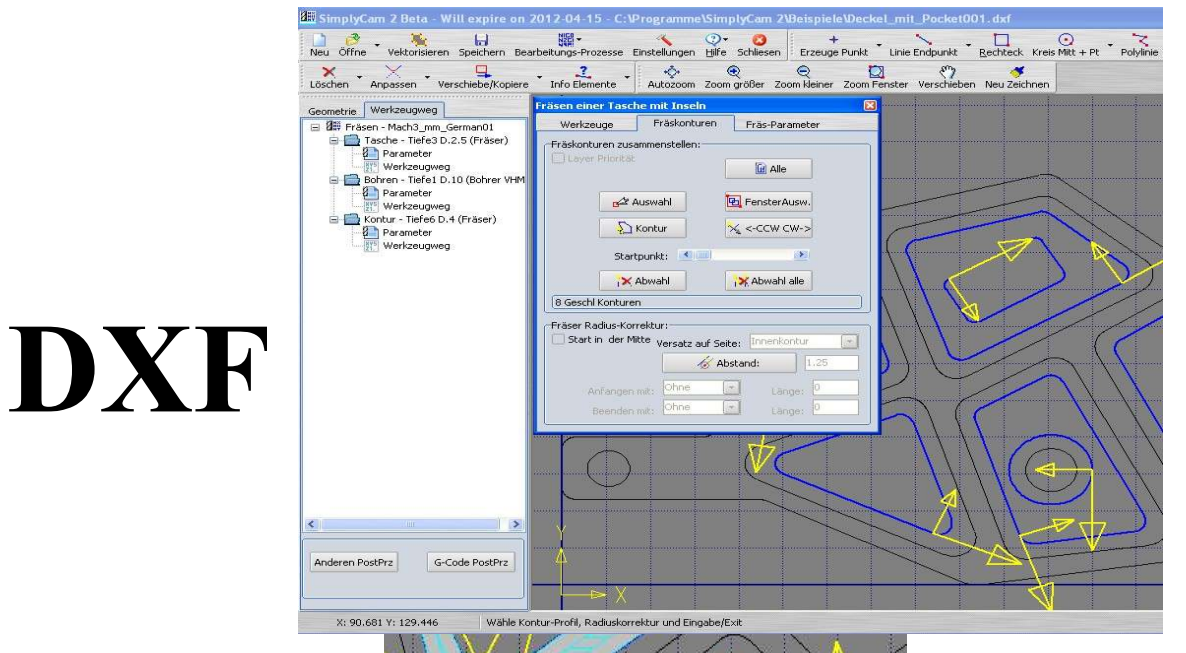

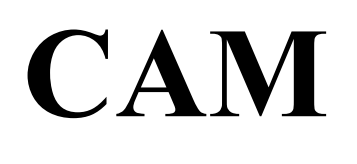

# CNC G-Code für 2.5D

|                      | 1 1   | 1          |              |           |         |                 |   |
|----------------------|-------|------------|--------------|-----------|---------|-----------------|---|
|                      | 🕷 Geh | iäuse d    | eckel001_ok. | пс        |         |                 | X |
| The bull has been as | k     |            |              |           |         |                 | ~ |
|                      | 00001 | (GEH       | ausedeckel   | 001 OK.NC | ;)      |                 |   |
| 1                    | N30   | GOO        | G17 G21 G4   | 0 G49 G80 | G90     |                 | 1 |
|                      | N40   | TЗ         | M6 (7        | LDIA=2.5) |         |                 |   |
|                      | N50   | GOO        | X27.47       | ¥10.445   | M03     |                 |   |
|                      | N60   | <b>G43</b> | H3 Z2        | . M8      |         |                 |   |
|                      | (Star | t Tei      | lprogramm)   |           |         |                 |   |
|                      | N70   | GOO        |              |           |         |                 |   |
|                      | N80   | G01        | Z-1. F5      | 0.0       |         |                 |   |
|                      | N90   | G01        | X27.704      | ¥10.627   | F100.0  |                 |   |
|                      | N100  | G01        | X27.781      | ¥10.445   |         |                 |   |
|                      | N110  | G01        | X27.47       |           |         |                 |   |
|                      | N120  | 601        | X28.091      | ¥13.07    |         |                 |   |
|                      | N130  | 601        | X28.229      | ¥13.237   |         |                 |   |
|                      | N140  | G01        | X30.045      | ¥8.942    |         |                 |   |
|                      | N150  | G01        | X24.583      | ¥8.948    |         |                 |   |
|                      | N160  | G01        | X23.338      | ¥9.935    |         |                 |   |
|                      | N170  | G03        | X28.091      | ¥13.07    | I-3.371 | <b>J</b> 10.278 |   |
|                      | N180  | G01        | X28.243      | ¥15.94    |         |                 |   |
|                      | N190  | G01        | X28.491      | ¥16.468   |         |                 |   |
|                      | N200  | 601        | X32.309      | ¥7.44     |         |                 |   |
|                      | N210  | G01        | X24.06       | ¥7.449    |         |                 |   |
|                      | N220  | 601        | X19.68       | ¥10.919   |         |                 | * |
|                      | <     |            |              |           |         | >               |   |

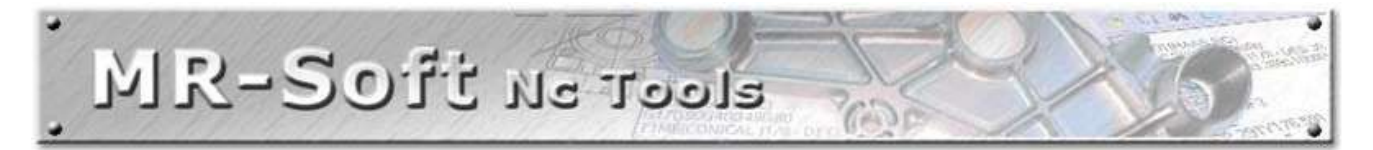

# MR-Soft Nc-Tools <a href="http://www.mr-soft.net/">http://www.mr-soft.net/</a>

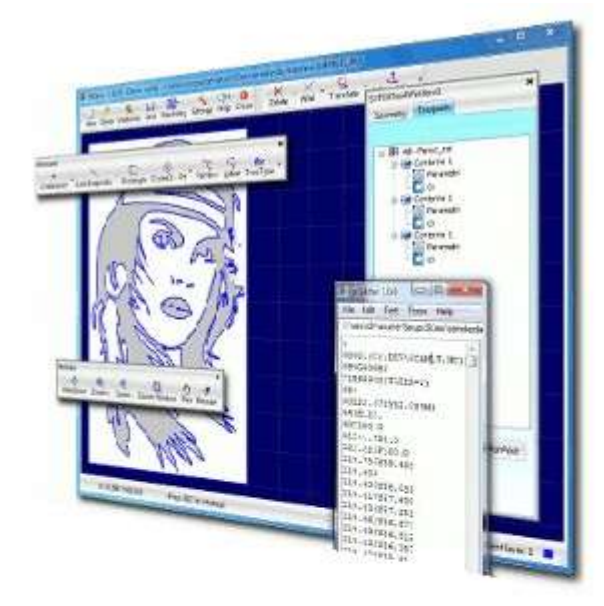

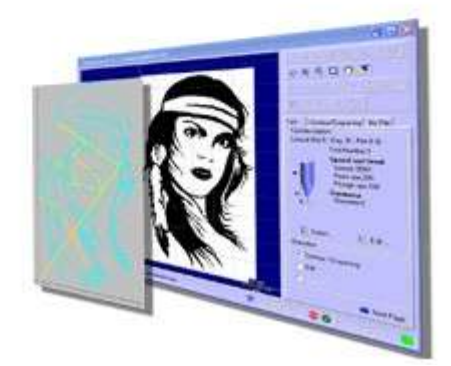

Caution: CNC machines are potentially dangerous. The post-processor can output code unsuitable for your machine's control. Check the Nc file before sending it to a CNC machine.

## CNC Maschinen sind gefährlich. Der erzeugte G-Code kann unter Umständen nicht für Ihre Maschine passen! Prüfen sie mit einem Testlauf den G-Code für Ihre Maschine

SimplyCAM V2.0.5.21

## Inhaltsverzeichnis

|                                                                     | Seite |
|---------------------------------------------------------------------|-------|
| Kurzbeschreibung SimplyCAM Version 2 und Übersicht                  | 4     |
| Beschreibung der Funktionen in Stichpunkten                         | 6     |
| Grundsätzliche Vorgehensweise um eine CNC-Datei zu erzeugen         | 8     |
| Grundeinstellungen anpassen, Hilfesystem verwenden                  | 9     |
| Menüsystem von SimplyCAM V2                                         | 10    |
| Werkzeugwege und Bearbeitungsschritte darstellen                    | 11    |
| Laden einer DXF Zeichnung und anpassen des Nullsystem               | 13    |
| Layer und Ebenen im Simplycam und DXF                               | 14    |
| Geometriedarstellung und Bearbeiten                                 | 15    |
| Beispiel und Ablauf um fertige Fräskontur zu erzeugen               | 16    |
| Prozess und Auswahl der Bearbeitungsmöglichkeiten                   | 16    |
| Werkzeug auswählen anpassen verwenden                               | 16    |
| Fräskonturen auswählen und zusammenstellen                          | 17    |
| Fräsparameter festlegen und berechnen                               | 21    |
| Werkzeugwege darstellen und bearbeiten                              | 22    |
| Fertige G-Code erzeugen und im gcEditor bearbeiten                  | 23    |
| Simulation einzelner Werkzeugweg Gesamtsimulation mit gcEditor      | 24    |
| G-Code zur Maschine übertragen                                      | 26    |
| Kontur fräsen, Gleichlauf / Gegenlauf, Innen / Außen, CW / CCW      | 27    |
| Einstellung von Gleichlauf-Fräsen unter SimplyCAM                   | 28    |
| Fräsen von Taschen mit Inseln                                       | 29    |
| Bohren mit Zyklen                                                   | 30    |
| Zeichenfunktionen Übersicht                                         | 31    |
| Bearbeitungsfunktionen Übersicht                                    | 32    |
| Bearbeitungsfunktionen und Zeichenfunktionen Beschreibung           | 33    |
| Lochkreise, Lochmuster, Punkte entlang von Elementen Anwendung      | 35    |
| TTF-Schriften und Gravierschriften                                  | 38    |
| Zoomfunktionen, Zeichenbereich, Fang, Raster, Auswahl von Elementen | 39    |
| Postprozessoren auswählen und editieren                             | 40    |
| Vektroisieren von Bildern im JPG -oder BMP -Format                  | 42    |
| Beispiel Planfräsen                                                 | 45    |
| Beispiel offene Tasche fräsen                                       | 46    |
| Verzeichnisstruktur des Programms                                   | 47    |
| Sonstiges                                                           | 48    |

### Kurzbeschreibung SimplyCAM V2

# Stand: V2.0.5.21 Datum: 21.05.2012 H. Renz Link: http://www.mr-soft.net/ Datum: 21.05.2012 H. Renz

SimplyCam gibt es jetzt in der Version 2

SimplyCam2 ist bewusst so einfach wie möglich gestaltet und nicht mit dutzenden von Parametern überfrachtet. Trotzdem erzeugt es guten CNC G-Code, auch und gerade für die Metallbearbeitung.

#### Was macht SimplyCAM:

Es kann aus DXF-Zeichnungen CNC-Code für 2.5D Fräsmaschinen erzeugen.

#### Übersicht der Funktionen:

- Fräskonturen mit und ohne Fräsradiuskorrektur, Innen, Aussen, Keine.
- Man kann im Gleichlauf oder Gegenlauf fräsen (CW oder CCW)
- Taschen mit und ohne Inseln werden erkannt und im Spiralgang oder Zig-Zag Fräsbahnen erzeugt.
- Bohrzyklen mit oder ohne Span brechen werden generiert
- Bohrmuster und Lochkreise können extra erzeugt werden
- Graviertexte können aus allen TTF-Fonts erzeugt werden.
- 6 Single-Line Schriften sind bereits integriert.
- Bilder im Format BMP und JPG können nachbearbeitet und vektorisiert werden um Reliefs zu fräsen
- Parameter für Schrupp- und Schlichtaufmaß seitlich sind vorhanden
- Ein Tiefen-Schlichtgang kann erzeugt werden
- Eine gute Werkzeugverwaltung ist enthalten und Werkzeugwechsel werden im G-Code generiert.
- Die integrierte Simulation stellt die Fräswege in 2D oder 3D dar,
- Er kann schnell, langsam oder Schritt für Schritt abgearbeitet werden.
- Es sind CAD-Funktionen zum Zeichnen, Ergänzen und Nachbearbeiten enthalten, es ersetzt aber kein CAD-Zeichenprogramm.
- Der G-Code kann für viele Postprozessoren erzeugt werden, ca 60 PRZ sind schon vordefniert
- Die Postprozessoren sind offen, gut dokumentiert und können ganz einfach angepasst werden.
- SimplyCAM ist nicht wie andere CAM-Programme strikt an feste Layer gebunden, d.h man kann Elemente aus beliebigen Layern (Ebenen) zu Fräskonturen zusammenstellen ohne umsortieren.

Wer bisher mit SimplyCAM gearbeitet hat wird vieles wieder kennen, maches wurde verbessert, anderes ist ganz neu.

#### Was wurde verbessert:

Die Menüleisten sind beliebig verschiebbar und anpassbar Viele Kleinigkeiten im Programmablauf sind verbessert und angepasst Ein eigener, interner G-Code Editor (gcEditor) kann verwendet werden Verbesserte Algorithmen für die Berechnungen bei Taschen und Inseln wurden programmiert. Zoom per Mausrad

#### Was ist neu:

Jedes Element der Geometrie wird angezeigt, ein Klick darauf und in der Zeichnung erscheint das dazugehörige Element in rot.

Jedes Element kann auch in ein anderes Layer verschoben werden (Bearbeitungsfunktion).

Jeder erzeugte Werkzeugweg wird einzeln dargestellt.

Er kann umbenannt, gesperrt und freigegeben werden, in der Reihenfolge verschoben werden und die jeweiligen Parameter können beliebig oft verändert werden.

Für jeden Werkzeugweg kann der zugehörige G-Code auch einzeln als kompletter lauffähiger G-Code für den gewählten Postprozessor abgespeichert werden (mit Vor- und Nachlauf).

Simulation jedes einzelnen Werkzeugweges in 2D oder 3D, schnell, langsam, Schritt für Schritt Simulation des gesamten CNC-Programms mit dem internen gcEditor Simulation eines Fremd-Programms wenn nach ISO nur G0,G1,G2,G3.. enthalten ist.

#### Beschreibung der Funktionen in Stichpunkten

#### Menüsystem

Andockbare Menüleiste Auswahl der Sprache Grundeinstellungen anpassbar Interner oder externer, eigener G-Code Editor auswählbar Postprozessoren wählen und bearbeiten Linke und Rechte Maustaste für Auswahl, Fang und Raster Anpassungen im Zeichenbereich Zoom und Pan, Zoom mit Mausrad

#### Arbeiten im Zeichnungsbereich Zoom, Verschieben, Fertig, Abbruch, Fang, Raster

Rechte Maustaste im Zeichenbereich für Menus, Fertig, Abbruch usw. STRG + linke Maustaste halten, nach oben für Zoom + nach unten für Zoom oder mit Mausrad für Zomm + / -Shift + linke Maustaste halten um den Anzeigebereich zu verschieben (Panning)

#### Grundsätzlicher Ablauf um aus einer Zeichnung G-Code zu erzeugen

DXF Zeichnung laden
Nullbezug festlegen und Größe anpassen, drehen
Geometriedaten anzeigen
Werkzeugwege einzeln generieren
Simulieren der errechneten einzelnen Fräsbahnen
Parameter anpassen bis es passt.
G-Code für gesamten Vorgang erzeugen
Abspeichern der Dateien unter \*.DXF \*.SNC \*.NC \*.PLT (HPGL)

#### CAD-Funktionen zum Zeichnen lt. Übersicht

#### CAD-Funktionen zum nachbearbeiten, ändern und anpassen It. Übersicht

#### Geometriedaten darstellen, Grundelemente

Punkte, Linien, Rechteck, Kreise, Bögen, Polylinen, Schriften Layer ein- und ausblenden, Elemente in ein anderes Layer verschieben

#### Werkzeugwege darstellen

Funktionen zum Konturräsen (Bahnen fräsen) Fräskontur mit Fräserradiuskorrektur Innen, Aussen, Kein (für Gravieren) Fräsen von Taschen und Inseln Bohrungen mit Zyklen

#### Simulation

Mit und ohne Fräserdurchmesser Schnell, Langsam, Schritt für Schritt in 2D und 3D für einen einzelnen Werkzeugweg oder der Gesamtdatei im gcEditor

#### Parameter für die Werkzeugwege

Neu berechnen, ändern, anpassen, testen Simulieren und darstellen in 2D und in 3D

#### Postprozessor anpassen

ca 60 Postprozesoren schon fertig integreiert Beschreibung und Dokumentation der Postprozessoren Editieren, testen, anpassen Beispiele

#### Bilder JPG und BMP bearbeiten zum Reliefs fräsen

Nachbearbeiten und filtern In Schwarz/Weiß wandeln Vektorisieren Fräskonturen erstellen

#### **Download und Installation**

Bitte keine Dateien vermischen, Verzeichnisse sauber trennen. ...\simplycam für V1.80 ...\simplycam2 für V2.0.0.xx

Aufrufsymbol umbenenen nach SimplycamV180 und SimplycamV2xx damit man das nicht verwechselt!

#### Die Demoversion ist auf 100 Zeilen G-Code begrenzt und speichert eine DXF-Datei nicht ab.

Homepage von MR-Soft: <u>http://www.mr-soft.net</u>

#### **Online-Hilfe und Anleitung:**

Es entsteht gerade eine neue online Hilfe und Anleitung (in Englisch) unter: <u>http://www.mr-soft.net/docs/tutors.html</u> Im Menue unter Hilfe kommt man auf diese Seiten

SimplyCAM V2.0.5.21

#### Grundsätzliche Vorgehensweise um eine fertige G-Code Datei zu erzeugen:

#### 1. DXF-Zeichnung laden und nachbearbeiten

Man lädt eine fertige DXF-Zeichnung, passt sie an und wählt einen Nullpunkt so aus, dass er zur CNC-Maschine passt. Dann Layer wegschalten die stören. Zeichnung nachbearbeiten um geschlossene Konturen zu erhalten.

#### 2. Mit den CAM-Funktionen Werkzeugwege erzeugen

Im Hauptmenü Prozess, werden die benötigten Bearbeitungsprozess zusammengestellt, Konturfräsen, Taschenfräsen oder Bohrzyklen usw. Dann kommen die 4 wichtigsten Schritte:

Werkzeug wählen, Konturen markieren, Radiuskorrektur wählen,

Fräsparameter eingeben, Berechung des G-Code für diese Konturen

Und schon sind eine oder gleich mehrere Werkzeugwege als Fräsbahnen fertig generiert

#### 3. Prüfen, Testen, Anpassen der Werkzeugwege

Ein Rechts-Klick auf Werkzeugwege und man hat die Auswahl: Fräsbahn noch mal neu mit anderen Parametern zu berechnen Fräsbahn einfach schnell mal anzeigen, Simulation starten und Schritt für Schritt, schnell oder langsam ablaufen zulassen.

Jeder erzeugte Werkzeugweg kann man auch löschen, sperren und freigeben, oder als komplett eigenständiges G-Code Programm auch abspeichern.

Durch Auswahl eines anderer Postprozessors kann man ganz schnell beliebig angepassten G-Code erzeugen.

Diese Funktionen sind angelehnt an die großen CAM Programme Durch Abspeichern im Format \*.SNC bleibt diese Datenstruktur erhalten und man kann sie beliebig laden und wieder verändern, was ein sehr großer Vorteil ist.

#### 4. Kompletter G-Code für die Maschine erzeugen

Erst dann wenn alles passt: **G-Code PostPRZ** drücken und es wir eine komplette fertige G-Code Datei erzeugt und im internen / externen Editor dargestellt. Hier sollte man noch nachschauen ob die Tiefenzustellungen, Werkzeugwechsel und Verfahrgeschwindigkeiten passen. Schnell hat man beim Erzeugen der Werkzeugwege etwas übersehen.

#### Grundeinstellungen anpassen

Hier macht man die Grundeinstellungen, Anpassungen, Farben, Oberfächenstile, wählt die Sprache und kann auch einen anderen, externen G-Code Editor auswählen.

Ich verwende gern den CNC Syntax Editor (cncsyn.exe), der ist Freeware bis 4kB und sehr gut. Renummerieren, Achsentausch, farbige Syntaxhervorhebung usw. das kann er alles. Backplot und Datenübertragung zur Maschine kann dann die Vollversion. Man kann auch Notepad, Notepad ++ mit CNC Erweiterung oder den CNC- Butler verwenden.

Der integrierte gcEditor ist wie ein einfacher Notepad aufgebaut, dort wird aber unter Tools die 2D 3D CNC-Gesamtsimulation freigeschaltet!

Als Einheiten können mm oder inch (Zoll) gewählt werden. An den beiden **Toleranzsystemen sollte man nichts verändern**, das ist für interne Berechnungen und kann zu schlechten oder unvollständigen Ergebnissen führen!

| 1) Grundeinstellungen:                                                                                                    | 12                                            |     |
|----------------------------------------------------------------------------------------------------|-----------------------------------------------|-----|
| Einheite                                                                                                    | m mm                                          | 1   |
| Toleranz System                                                                                                    | n: 0.000100                                   | į.  |
| ToleranzFolgeelemen                                                                                                    | t: 0.010000                                   | į.  |
| Sprache: germa                                                                                                    | nV20035                                       | 22  |
| Externer G-Code Edi                                                                                                    | tor verwender                                 | n [ |
|                                                                                                    |                                               |     |
| C:\Programme\CNC Synta                                                                                                    | axlcncsyn.e                                   | exe |
| C:(Programme)CNC Synta<br>pptionen<br>Hintergrund Farbe:                                                                    | clGray                                        | exe |
| C:(Programme)CNC Synta<br>ptionen<br>Hintergrund Farbe:<br>Layer Farbe:                                                     | clGray <br>clLime                             |     |
| ptionen<br>Hintergrund Farbe:<br>Layer Farbe:<br>Rasterlinien Farbe:                                                        | clGray <br>clLime<br>clNavy                   |     |
| C:(Programme(CNC Synta<br>ptionen<br>Hintergrund Farbe:<br>Layer Farbe:<br>Rasterlinien Farbe:<br>Toolbar Einstellungen + C | clGray <br>clLime<br>clNavy<br>Dberfläche Alu |     |

#### Tip:

Hat man zusätzlich einen externen Editor gewählt, geht das Umschalten recht flott und man kann die Funktionen von beiden nutzen. Simulation mit dem internen gcEditor

Umnummerieren, Achsentausch, Farben, Datenübertragung mit dem externen Editors

#### Hilfe, neue Updates und Registrierung

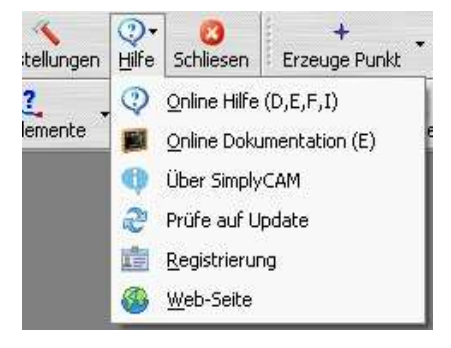

#### Menüsystem und Oberfläche

| 🕮 Simply        | Cam 2 Beta                                                                                                    | - Will ex  | pire on 2012-04-15<br>】    別田 - | C:\Programme\              | SimplyCam     | 2\Beispiele\            | Test 32.DXF | Θ               | <b>U</b>               | জ্য         |                                         |
|-----------------|----------------------------------------------------------------------------------------------------|------------|---------------------------------|----------------------------|---------------|-------------------------|-------------|-----------------|------------------------|-------------|-----------------------------------------|
| Neu Öffn        | e Vektorisi                                                                                                    | eren Speic | hern Berechnung G-Code          | Einstellungen <u>H</u> ilf | e Schliesen   | Autozoom Z              | oom größer  | coom kleiner Zo | om Fenster             | /erschieben | Neu Zeichnen                            |
| +<br>Erzeuge Pu | inkt 📩 Linie E                                                                                                    | indpunkt   | Rechteck Kreis Mitte + F        | unkt Polylinie S           | pline-Kurve 1 | Abc<br>True Type Schrif | ten Lösc    | nen Anpasse     | n Verschie             | be/Kopiere  | • <u>2</u><br>Info Elemente •           |
| Geometrie       | Werkzeugwa                                                                                                    | eg         |                                 |                            |               |                         |             |                 |                        |             |                                         |
| 🖃 📄 Geo         | ometrie                                                                                                    |            |                                 |                            |               |                         |             |                 |                        |             |                                         |
|                 | Layer:Layer_<br>Rechteck<br>Kreis<br>Rechteck<br>+ Punkt<br>+ Punkt<br>+ Punkt<br>+ Punkt<br>+ Punkt<br>+ Punkt<br>+ Punkt |            |                                 |                            |               |                         |             |                 |                        |             |                                         |
|                 |                                                                                                    |            |                                 |                            |               |                         |             |                 |                        |             |                                         |
| Kreis Mitte     | + Pkt:                                                                                                    | 4.0        |                                 | 1                          |               |                         |             |                 |                        |             | - Ý - Ý - Ý - Ý - Ý - Ý - Ý - Ý - Ý - Ý |
|                 | X                                                                                                    | Y          |                                 |                            |               |                         |             |                 |                        |             |                                         |
| Mitte           | 800                                                                                                    | 630        |                                 |                            |               |                         |             |                 |                        |             |                                         |
| Punkt           | 0                                                                                                    | 0          |                                 |                            |               |                         |             |                 |                        |             |                                         |
| Radius          | 0                                                                                                    |            |                                 |                            |               |                         |             |                 |                        |             | 28 049                                  |
| ×               | : 920 Y: 780                                                                                                    |            | Linke Maustaste drücken v       | enn an der Position.       | ļļ.           |                         |             |                 | <b> </b>   #  <b>@</b> | Akti        | ves Layer: 0                            |

Das Menüssystem ist in 6 Bereiche aufgeteilt und kann beliebig verschoben werden.

#### 1. Dateiverwaltung:

Neu, Laden, Speichern, Vektorisieren, G-Code, Grundeinstellungen, Hilfe

#### 2. CAD Zeichenfunktionen:

Punkte, Linien, Rechtecke, Kreise, Polylinien, Splines, TTF-Texte und Single-Line-Texte

#### 3. Bearbeiten und Verändern von DXF-Zeichnungen:

Löschen, Trennen, Verbinden, Kopieren usw.

#### 4. Geometrieelemente und Werkzeugwege:

Layer, Parameter, Freigeben und Sperren, Simulation, Fräsbahnen anzeigen

#### 5 Zeichnungsbereich:

Zeichnen, Zoom, Verschieben, Konturen und Fräswege darstellen

#### 6. Infofeld ganz unten: (mit linker Maustaste)

Koordinatenfeld, dann das Infofeld was zu tun ist

🕎 🔤 📴 📙 🌐 😎 🕑 🛛 Aktives Layer: 0 🛛 🔳

Grundeinstellungen für Raster und Fangfunktionen, Auswahl durch Fenster oder Punkt Layerfeld für aktive, sichtbaren und unsichtbare Ebenen und Farben

SimplyCAM V2.0.5.21

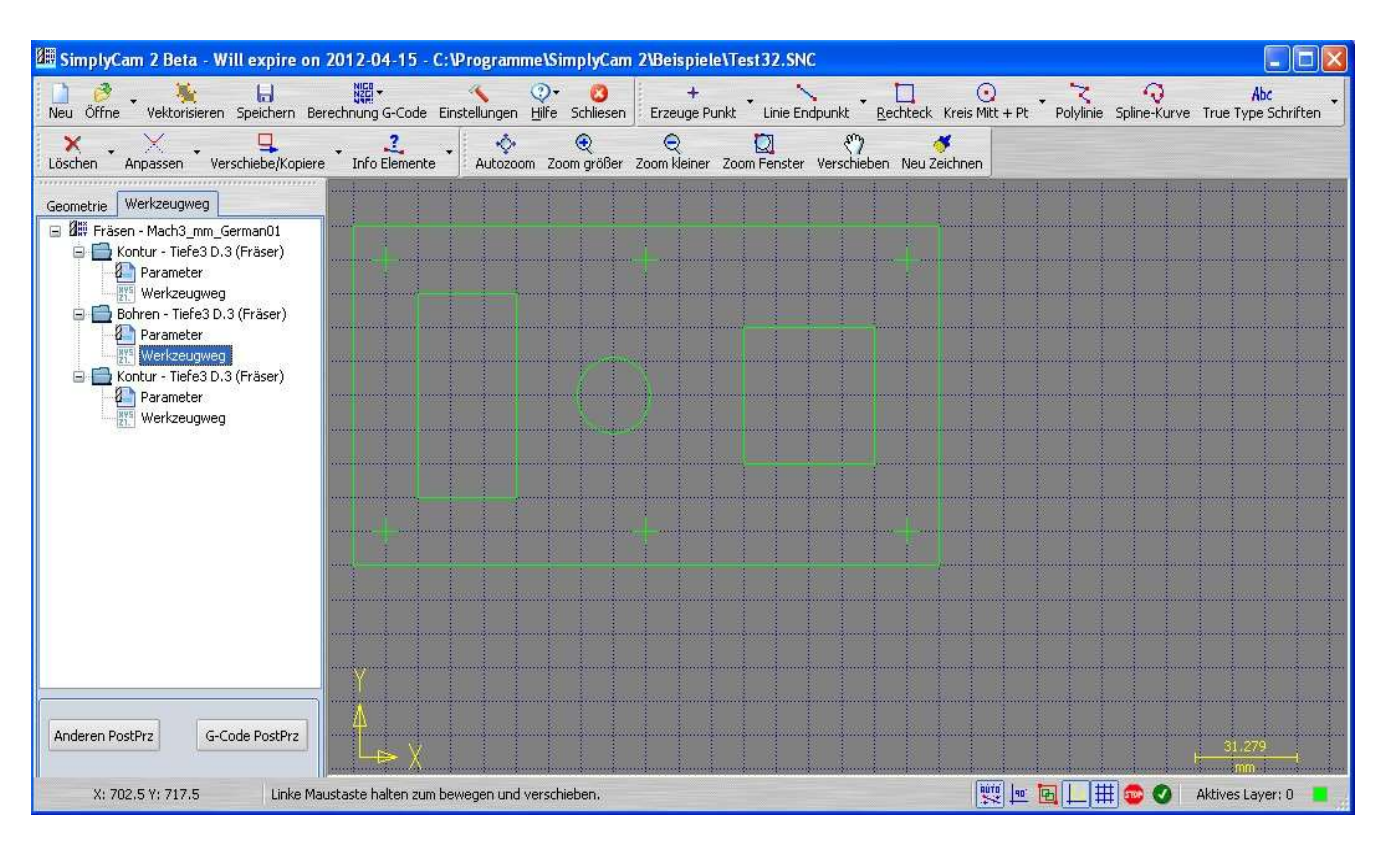

#### Werkzeugwege darstellen, ändern, anpassen, sperren

Hier werden die einzelenen Bearbeitungsschritte dargestellt.

In der Regel wird von innen nach außen und von oben nach unten bearbeitet. Taschen mit und ohne Inseln, Fräskonturen mit Radiuskorrekturen Innen, Aussen, oder Keine, Bohrungen gemascht und auch Gewinde geschnitten, falls das Ihre Maschine und der PRZ kann.

Die Bearbeitungsschritte können auch umbenannt werden,. die Parameter immer wieder angepasst und über die Simulation geprüft werden bis es passt.

Man kann auch den G-Code für einen **einzelnen** Werkzeugweg abspeichern.

Wenn man abspeichert wird ein Zwischencode erzeugt \*.SNC in dem alle Einstellungen und Parameter der Bearbeitungsschritte enthalten sind. Das hat den Vorteil, dass man immer wieder die \*.SNC Datei öffnen und anpassen kann.

Man kann auch einen anderern Postprozessor auswählen (und auch editieren)

Erst wenn man auf **G-Code PostPRZ** drückt wird ein kompletter fertiger G-Code erzeugt und im G-Code Editor angezeigt.

#### Laden einer DXF- Zeichnung

Über Öffne Datei können neben diversen Formaten die DXF- Zeichnungen geladen werden. Diese DXF- Zeichnungen sollten im Format Auto CAD 2000 abgespeichert werden damit wenige (keine) Probleme mit der Darstellung auftreten.

Gruppen und Blöcke müssen zerlegt, offene Konturen geschlossen,

B- Splines als NURBS müssen in Polylinen zerlegt sein.

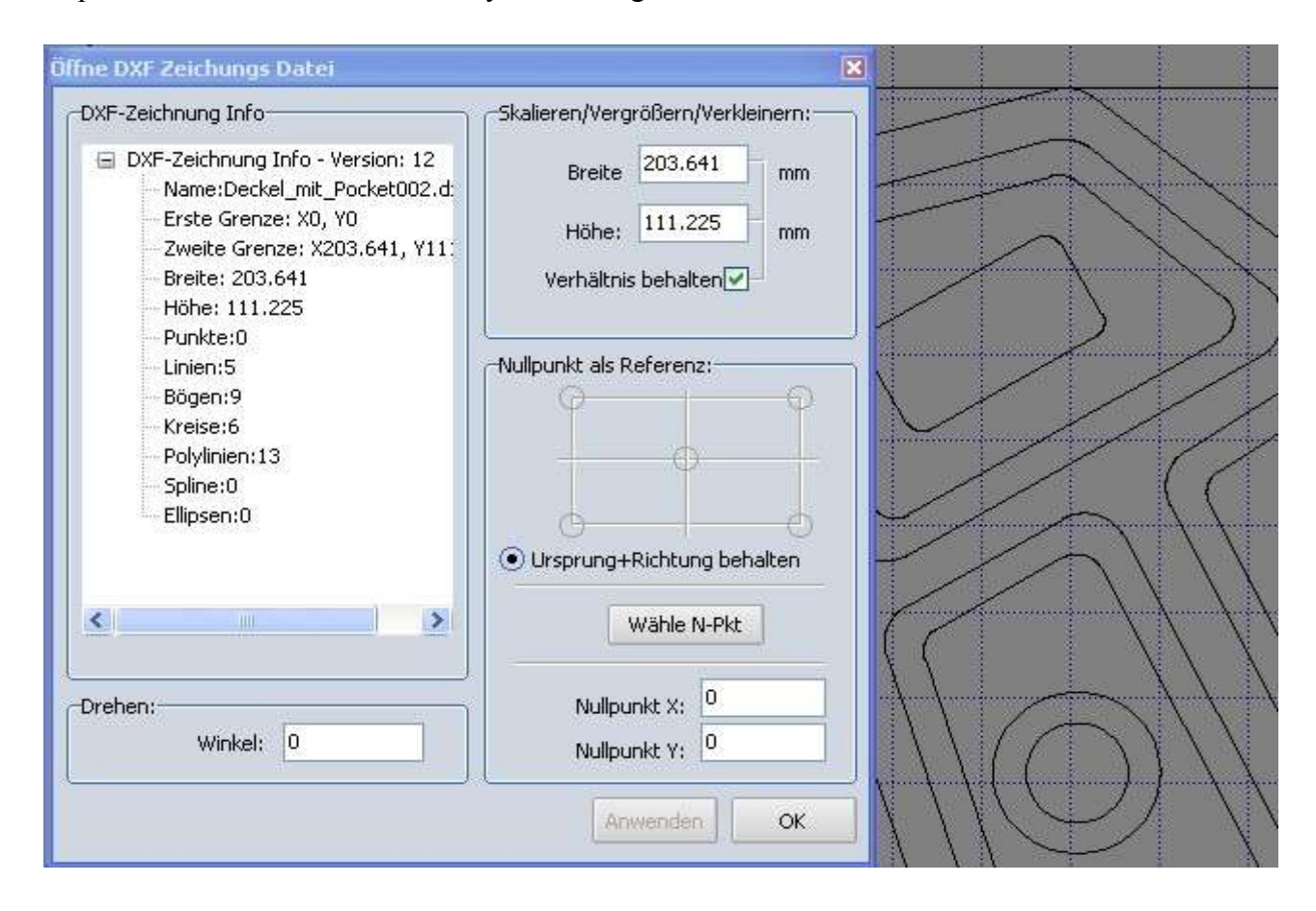

Die Zeichnung kann jetzt noch angepasst, vergrößert, verkleinert und gedreht werden.

Ganz wichtig ist die richtige Wahl des **Nullpunkt als Referenz (es gibt 8 Möglichkeiten)** Das ist abhängig von der tatsächlichen Fräsmaschine auf der das Teil gefertigt werden soll und deren Nullpunktsystem. Damit wird die Grundlage gelegt wie im G-Code die Koordinaten errechnet werden und ob sie ohne Offset an der CNC-Maschine laufen.

Ursprung+Richtung beibehalten, damit ist der DXF-Zeichnungsnullpunkt gemeint. Es kann aber auch auf jede beliebige Position, Ecke, Kante von Teilen auf der Zeichnung positioniert werden.

Die Zeichnungsinfo gibt einen Überblick über die enthaltenen Elemente und Maße und Grenzen der Zeichnung.

#### Mit Anwenden sieht man wo das blaue Koordinatenkreuz hinwandert.

Erst mit OK wird der Nullpunkt entgültig übernommen, vorher kann man beliebig testen.

#### Das kann jetzt nicht mehr verändert werden!

Die Zeichnung steht **jetzt** zur Verfügung und die Geometrie wird angezeigt. Sie kann jetzt nachbearbeitet oder um CAD Elemente ergänzt werden.

#### Häufige Fehler in den Zeichnungen:

Geschlossenen Konturen sind die Grundlage für gute Ergebnisse, offene, nicht zusammenhängende Elemente machen allen CAM-Systemen Probleme! Genauso wie Splines die als NURBS generiert wurden. Linien die mehrfach übereinander liegen, kreuzen, überlappen, sich nicht berühren, Enden die offen sind. Auch sollten die Elemente zu den einzelnen Layern passen

Die Ursachen werden schon im CAD gelegt wenn nicht sauber gezeichnet sondern " gemalt" wird. Im CAD also immer die richtigen Fangfunktionen verwenden damit geschlossene Konturen entstehen

Bemaßungen und Straffuren werden in CAM-Programmen in der Regel nicht angezeigt!

Oft ist es einfacher noch mal das CAD zu starten und dort nachzuarbeiten. Alle modernen 2D CAD-Programme haben solche Funktionen und sind sehr preiswert. egal ob Freeware CAD oder Kaufprogramme wie TurboCAD 2D, TurboCAD Desinger, Q-CAD usw.

#### Layer und Ebenen:

Das Layermenü öffnet man rechts unten in der Infozeile (256 Layer sind möglich) Layer sind wie Folien am Tageslichtprojektor, man kann sie einblenden, ausblenden. und übereinander legen. Gutes CAD erkannt man daran dass mit vielen Layern gearbeitet wird. Alle Elemente die zusammen gehören kommen auf ein eigenes Layer/ Ebene Die Zeichnung selbst, die Bemassung, Texte, Hilfslinien, usw. Für das Fräsen wählt man dann nur die Layer/ Ebenen aus die man braucht, so vereinfacht sich vieles.

| Num. | Aktuell | Name        | Sichtbar | Farbe | Strich Breite 🔥 |
|------|---------|-------------|----------|-------|-----------------|
| 0    | 1       | Zeichnung   |          |       | i               |
| 1    |         | Bemassung   | ×        |       | 1               |
| 2    |         | Texte       | ×        |       | 1               |
|      |         | Beamangear. | ×        |       |                 |
| 4    |         | Layer_4     | •        |       | 1               |
| 5    |         | Layer_5     | ٠        |       | 1               |
| 6    |         | Layer_6     | ۲        |       | 1               |
| 7    |         | Layer_7     | ۲        |       | 1               |
| 8    |         | Layer_8     | ۲        |       | 1               |

Bemassungen und Straffuren einer DXF werden im CAM nicht dargestellt.

SimplyCAM hat den großen Vorteil, dass es nicht fix auf feste Layer bezogen ist, wie dies z.B. bei den Programmen SheetCAM oder LazyCAM der Fall ist. D.h. man kann beliebige Elemente aus beliebigen Layern/Ebenen auswählen, sammeln und zu Konturen verbinden, ohne Rücksicht darauf in welcher Ebene sie gerade liegen. Man muss sie auch nicht vorher umsortieren oder umgruppieren.

Trotzdem ist es natürlich von Vorteil wenn die DXF-Zeichnung nicht einfach chaotisch entstanden und alles in einem Layer liegt, sondern mit System und Bedacht die Layer genutzt werden. Werkstückkonturen, Umrisse, Bohrungen, Bemassungen, Zusatztexte, Schnitte, Straffuren, Hilfslinien, Arbeitsblattrahmen das gehört alles in unterschiedliche Layer. Dann blendet man einfach alles aus was man für die Werkzeugwegerstellung nicht braucht. Die Zeichnung wird überschitlicher und man vergisst nicht noch eine Bearbeitung.

#### Geomtriedarstellung und Bearbeiten

Nach dem Laden und Referenzieren der DXF-Datei wird die Struktur der Geometrie dargestellt.

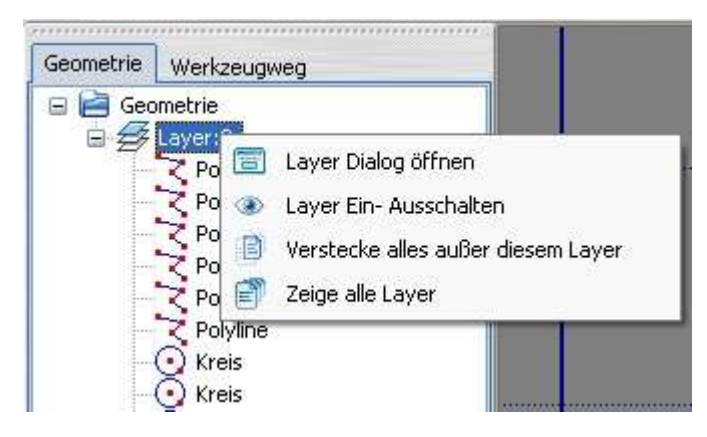

Layer können ein- und ausgeblendet werden. Einzelne Elemente können gelöscht oder von einem Layer in ein anders Layer übertragen werden. (Bearbeitungsfunktionen)

Durch eine im Vorfeld schon gut strukturierte CAD-Zeichnung spart man sich hier viel Arbeit!

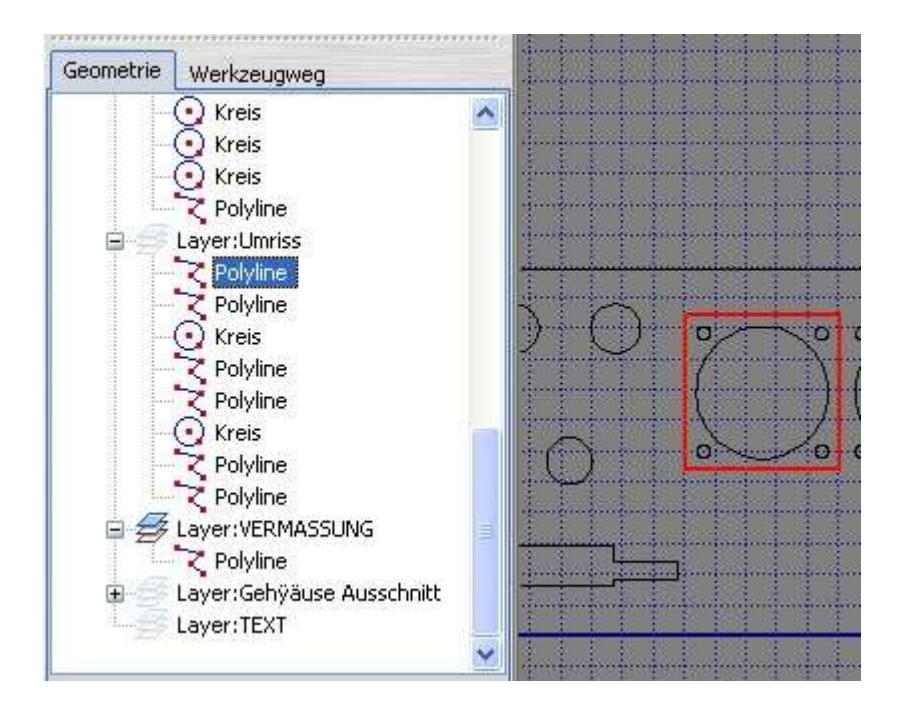

Wird eine Element angeklickt dann wird es im Zeichenbereich rot dargestellt und die Parameter werden angezeigt.

#### Ablauf um Fräskonturen zu erzeugen:

Zuerst in der **Haupt-Menüleiste**, Bearbeitungs-**Prozesse** eine Funktion auswählen Hier zum Beispiel Konturfräsen (Außen- oder Innenkontur), Gravieren, Bohren, Editieren

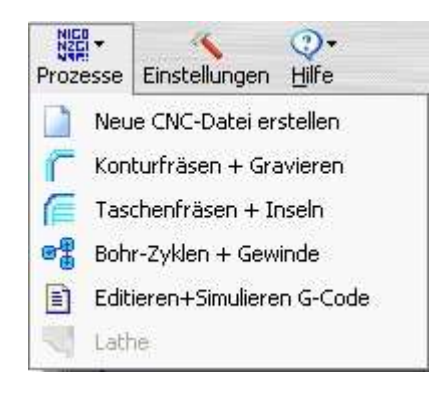

Neue Datei erzeugen, ansonsten werden Zeilen drangehängt ! \* Normales Konturen fräsen mit und ohne Radiuskorrekturen Taschenfräsen mit und ohne Inseln, als Spirale oder Zig-Zag Bohrbearbeitungen mit fertigen Zyklen Editieren + Simulieren des G-Code Drehen ( kommt noch)

Wir wählen mal Konturfräsen aus. Dann muss man erst mal das Werkzeug zur Bearbeitung definiert. Das kann auch gleichzeitig noch verändert angepasst und abgespeichert werden.

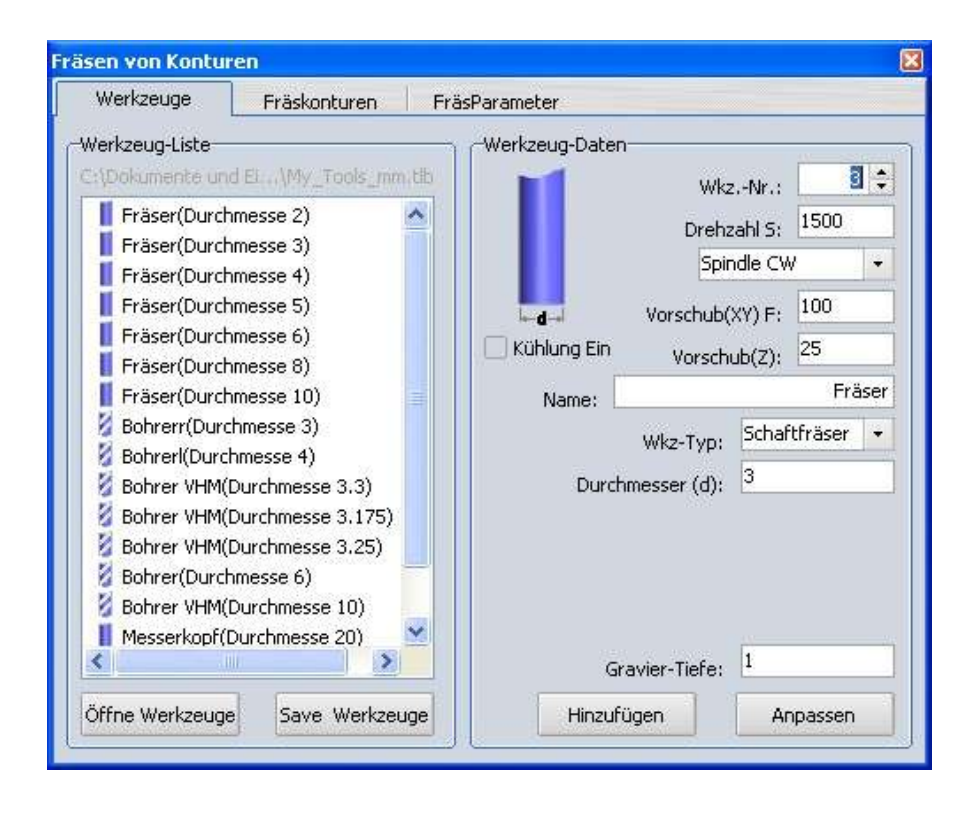

Die Werkzeugdatenbank kann angepasst werden d.h. das aktuelle Werkzeug wird geändert, oder aber ein neues Werkzeug wird hinzugefügt.

Das neue Werkzeug taucht in der Werkzeugliste dann ganz unten auf

und kann mit Drag and Drop nach oben geschoben werden, damit dann alle Fräser oder Bohrer beieinander stehen. Auch sollte man eine passende **Werkzeugnummer** vergeben!

Achtung: Werkzeugwechsel im G-Code wird nur dann generiert wenn sich die Werkzeug-Nummer ändert, sonst nicht, also aufpassen!

#### Hinweis:

Man sollte die eigene geänderte Werkzeugdatenbank abspeichern, am Besten unter einem neuen Namen z.B. unter **.../SimplyCam 2/tools/Meine\_tools\_mm.tlb** dann wird sie nicht beim nächste Update überschrieben! Oder gleich mehrere angepasste Werkzugdatenbanken erzeugen, für Fräser, Bohrer, Gravierstifte

#### Fräskonturen auswählen und zusammenstellen

|   |                     | 1                                               | 2 2 E                                 |
|---|---------------------|-------------------------------------------------|---------------------------------------|
|   |                     | Fräsen von Konturen                             | · · · · · · · · · · · · · · · · · · · |
|   | $\square$           | Werkzeuge                                       | äskonturen FräsParameter              |
|   |                     | (3) Fräskonturen zusam                          | menstellen:                           |
|   |                     |                                                 | M Alle                                |
| V |                     | Auswa                                           | hl 💽 FensterAusw.                     |
|   |                     | Kontu                                           | r 📉 <-CCW CW->                        |
|   |                     | Startpunkt                                      | : 🔟 💮                                 |
|   |                     | Abwal                                           | hi 😽 Abwahl alle                      |
|   |                     | 2 Geschl Konturen                               |                                       |
|   |                     | Fräser Radius-Korrektur<br>Start in der Mitte V | ersatz auf Seite: Innen 👻             |
|   |                     |                                                 | Abstand: 1.5                          |
|   |                     | Anfangen mit:                                   | Bogen - Länge: 5                      |
|   |                     | Beenden mit:                                    | Bogen 👻 Länge: 5                      |
|   | had a har a har a h |                                                 |                                       |

Das ist der wichtigste Vorgang um guten G-Code und Fräsergebnisse zu erzielen. Hier gibt es viele Möglichkeiten und man muss etwas kreativ arbeiten.

Normal arbeiten man beim Fräsen von innen nach außen.

Innere Konturen werden zuerst bearbeitet, Bohrungen werden gemacht, Taschen gefräst usw. erst ganz zum Schluss wird die Außenkontur des Werkstücks bearbeitet.

Man kann einzelne Elemente (**Auswahl**) auswählen, sammeln und zu geschlossenen Konturen verbinden oder Elemente durch Fensterauswahl sammeln

Man kann aber auch schon fertige geschlossene Kontur auswählen.

Den Startpunkt jeder zuletzt gewählten Kontur kann man verschieben, wieder Abwählen usw..

Fertige Fräskonturen werden durch **blaue Linien mit 2 gelben Pfeilen** dargestellt Der lange gelbe Pfeil zeigt die Fräs-Laufrichtung, der kurze die Radiuskorrektur Innen oder Außen an. Beim gravieren auf der Kontur (Radiuskorrektur Keine) erscheint natürlich nur ein langer gelber Pfeil

Mit **CCW und CW** kann man Gleichlauf - oder Gegenlauffräsen auswählen, dann ändert sich die Richtung des langen gelben Pfeils.

Auswahl dient zum sammeln (Linksklick) von Elementen und werden Rot dargestellt.

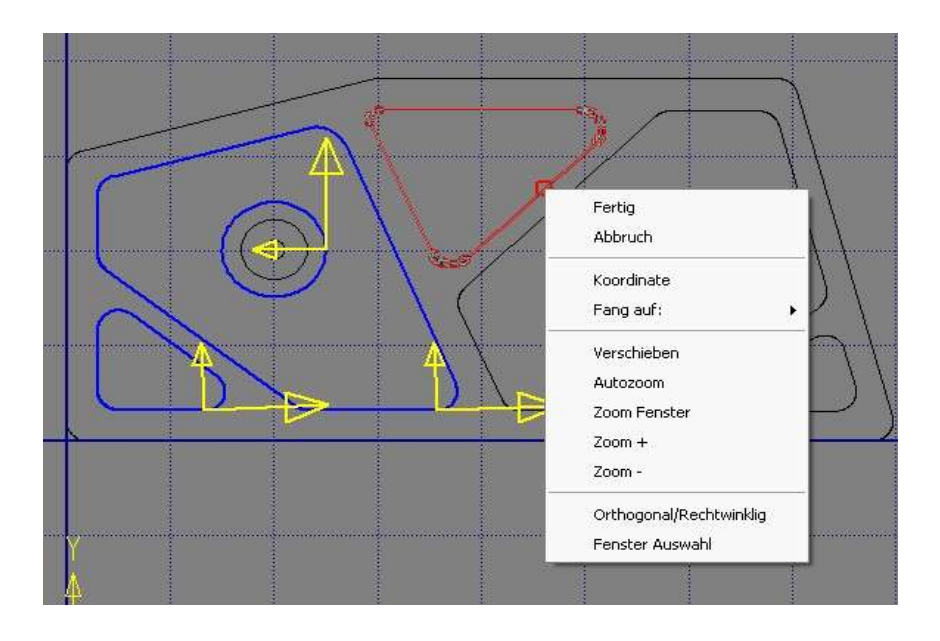

Ist man mit einer **Auswahl** fertig muss mit der **rechten Maustaste** im Zeichenfeld die Bearbeitung beendet werden und auf **Fertig** geklickt werden. Erst dann werden die Elemente zu Konturen übernommen und als Blaue Linie mit gelben Pfeilen dargestellt.

Damit kann man auch gleich mehrere Konturen sammeln, diese werden dann alle mit dem gleiche Werkzeug und den gleichen Parametern bearbeitet.

| nouce and porcon | THICHNORICAL     | 200                                                                    |                                                |
|------------------|------------------|------------------------------------------------------------------------|------------------------------------------------|
| 🤞 Abstar         | nd:              |                                                                        |                                                |
| Ohne 🔹           | Länge: 0         | 1                                                                      | ♥                                              |
| Ohne 🔹           | Länge: 0         |                                                                        |                                                |
|                  | ohne →<br>Ohne → | Abstand:     1       Ohne     Länge:     0       Ohne     Länge:     0 | Abstand: 1<br>Ohne  Chine Länge: 0<br>Länge: 0 |

Ganz wichtig ist jetzt die richtige Fräser-Radiuskorrektur:

Innenkontur, für Fräserversatz nach innen, Außenkontur, für Fräserversatz nach außen, kurzer gelber Pfeil ändert sein Richutng, Keine für das Gravieren, dann wird auf der Kontur gefräst. Es kann auch ein fester Abstand eingehalten werden.(für Laser, Plasma, Wasserstrahl schneiden) Auch das An- und Abfahren an die Kontur mit Gerade oder Bogen ist möglich, die Länge muss mindestens der doppelte Werkzeugdurchmesser sein und der Start kann nicht in spitzen, scharfen Ecken erfolgen, deshalb den Startpunkt verschieben, oder aber Start in der Mitte anwählen.

#### Nochmal:

In der Reihenfolge wie man die Konturen auswählt wird dann auch der G-Code erzeugt. Also etwas mitdenken!

SimplyCAM V2.0.5.21

#### Fräsparameter festlegen

| gen Parameter:        |                                                                                                    |
|-----------------------|----------------------------------------------------------------------------------------------------|
| :hHöhe: 2             |                                                                                                    |
| II am Teil: 0         |                                                                                                    |
| Tiefe(-Z); -6         |                                                                                                    |
| ustellung: 1.95       | 7<br>3 Zyklen mit 1.95<br>1 Zyklus mit 0,15                                                                                                    |
| Restmate              | rial: 0                                                                                                    |
| Coha mena Ricalduda e | 0.0                                                                                                    |
| Coldebras Realities   |                                                                                                    |
| Service and Service ( | (IIII) E                                                                                                    |
| Gruppen I             | Profil aleiche Frästiefe                                                                                                    |
| efe festaeleat durch: |                                                                                                    |
|                       | :hHöhe: 2<br>III am Teil: 0<br>Tiefe(-Z): -6<br>ustellung: 1.95<br>Restmate<br>Schruppmaß seitlich r<br>Schlichtmaß seitlich r<br>Gruppen I<br>efe fectgelegt durch |

Mit Sicherheitshöhe ist die Höhe über dem Werkstück gemeint die mit G0 gefahren wird. Z-Höhen-Nullpunkt am Teil gibt die Oberfläche des Werkstücks an, in der Regel 0 Gesamt-Frästiefe (negative Werte –Z) und Tiefenzustellung pro Durchgang sollte klar sein.

#### **Tipp:**

Will man einen letzten **Schlichtgang in der Tiefe** mit z.B.0.15mm muss man etwas tricksen, und die Tiefenzustellung so anpassen , dass dies 0,15mm übrig bleiben. Das wird auch gleich mitberechnet und dargestellt (z.B. 3Zyklen mit 1.95mm 1 Zyklus mit 0,15mm).

Es können auch seitliche Schrupp- und Schlichtaufmaße eingegeben und die Anzahl N der Durchgänge festgelegt werden.

**Restmaterial** ist für Passungen mit Unter- oder Übermaß oder Reiben gedacht. Eingabe mit +/- ist möglich Das Ergebnis hängt aber auch davon ab ob Innen- oder Außenkontur gefräst wird. (Übermaß (+) bei einer Außenkontur, Untermaß (-) bei einer Innenkontur)

**Gruppen-Profil** gibt die Möglichkeit alle vorher ausgewählten Konturen zusammen zuerst auf gleiche Tiefe zu fräsen. Bitte mal im erzeugten G-Code nachschauen, bei der Z Tiefe ist alles erst mal gleich!

Durch Druck auf **Berechne Bahn**, wird nun für die ausgewählte Kontur(en) der G-Code intern berechnet und das Ergebnis gleich im Zeichenfeld dargestellt.

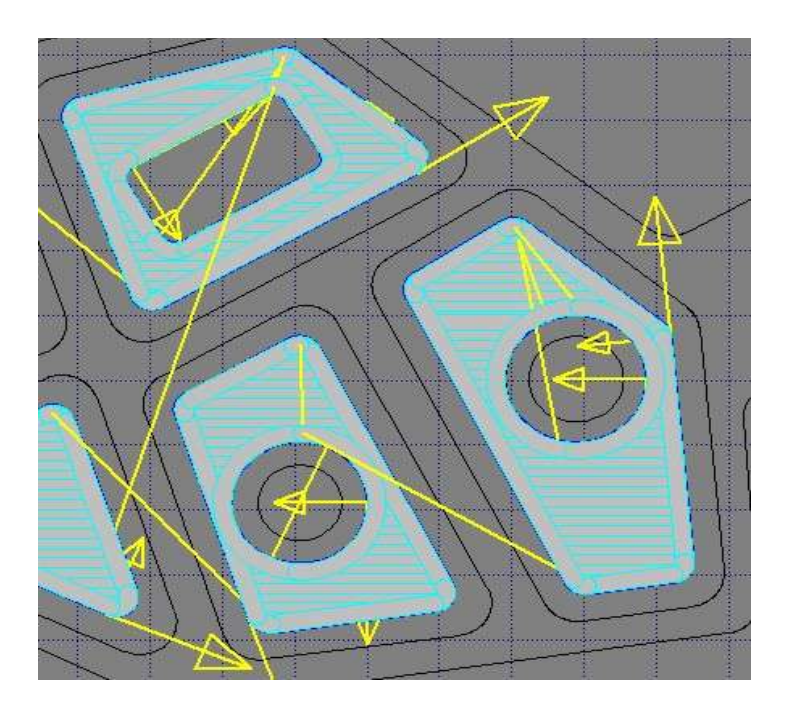

Das kann bei sehr vielen und komplizierten Kontrunen durchaus mal ein paar Sekunden dauern.

#### Werkzeugwege:

Im Feld Werkzeugwege wird jetzt dieser Arbeitsprozess dargestellt und mit einem Namen versehen. Dieser Name kann verändert werden, anklicken, etwas warten, noch mal anklicken und man ist im Eingabefeld

Werkzeugwege können durch Rechte Maustaste auf Parameter beliebig oft angepasst und verändert, per Simulation dargestellt, gelöscht, gesperrt oder freigegeben werden.

Dieser Werkzeugwege kann auch gleich als fertiger G-Code für die Maschine abgespeichert werden.

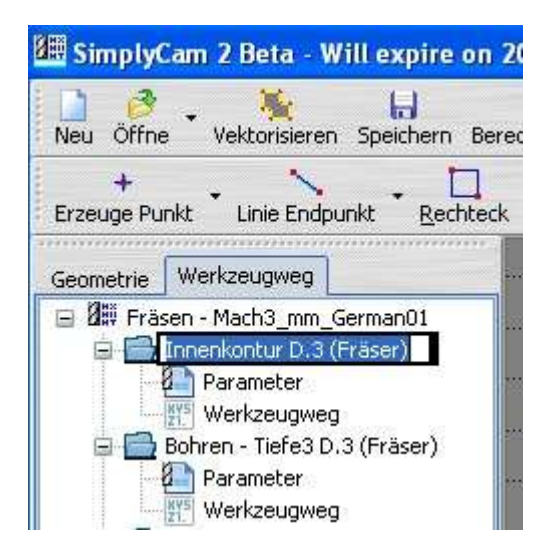

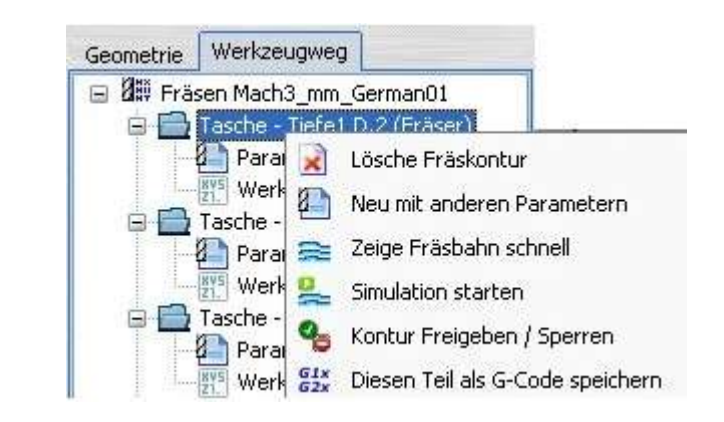

#### Simulation der einzelnen Werkzeugwege

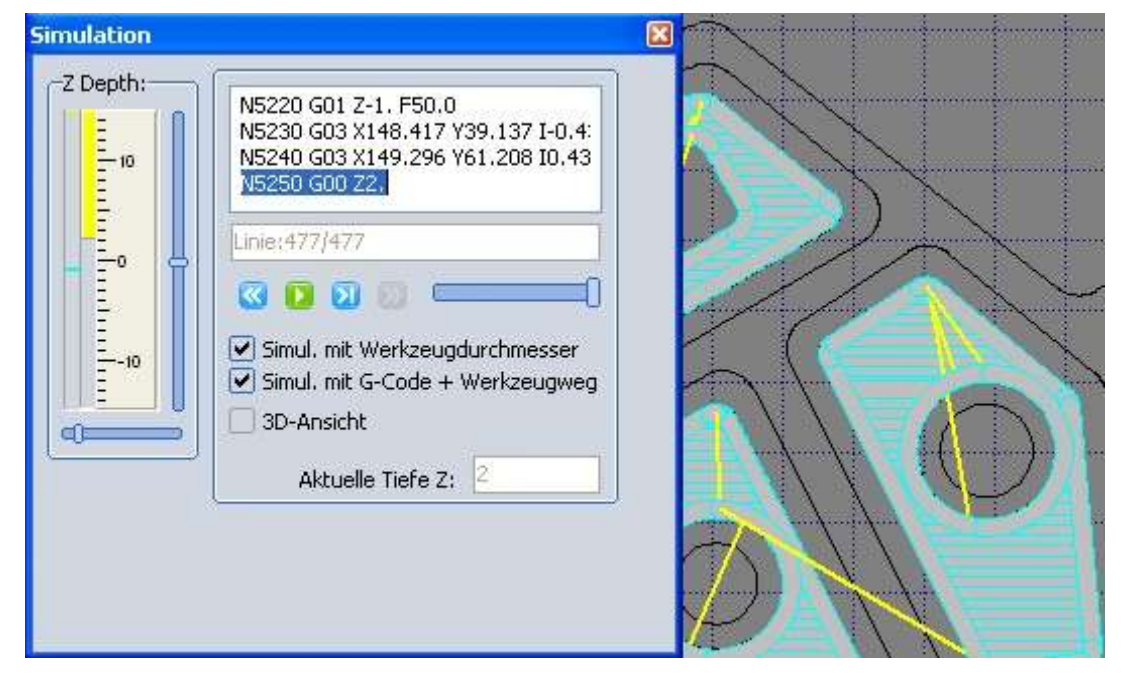

Die Simulation kann auch im Einzelschritt oder ganz langsam erfolgen (Analogschieber nach links) der Rest sollte klar sein. 3D-Simulation geht auch

#### Fertiger G-Code

Wenn alle Fräsvorgänge zusammengestellt sind kann mit dem Button **G-Code PostPrz** Ein fertiger G-Code passend für den ausgewählten Postprozessor erzeugt werden. Dieser wird dann im internen oder externen Editor dargestellt und kann noch mal angepasst werden.

| Mex                                                                                                    | 🕮 gcEditor 0.9.5                                                                                                    |   |
|----------------------------------------------------------------------------------------------------|----------------------------------------------------------------------------------------------------|---|
| 2 2 Prasen - Mach3_mm_German01                                                                                                    | File Edit Text Tools Help                                                                                                    |   |
| Parameter                                                                                                    | C:\Programme\SimplyCam 2\Beispiele\text32.NC                                                                                                    |   |
| <ul> <li>Bohren - Tiefe3 D.3 (Fräser)</li> <li>Parameter</li> <li>Werkzeugweg</li> <li>Ausenkontur D.3 (Fräser)</li> <li>Parameter</li> <li>Werkzeugweg</li> </ul> | <pre>% OO001(TEXT32.NC) N8910 G00 G17 G21 G40 G49 G80 G90 N8920 T3 M6 (TLDIA=3) N8930 G00 X731.5 Y698.5 M03 N8940 G43 H3 Z2. M8 (Start Teilprogramm) N8950 G00 N8960 G01 Z-0.3 F25.0 N8970G01 Y641.5 F100.0 N8980G01 X758.5 N9900G01 X731.5 N9010 G01 Z-0.6 F25.0 N9020G01 Y641.5 F100.0 N9030G01 X758.5 N9040G01 Y698.5 N9040G01 Y698.5 N9040G01 Y698.5 N9050G01 X731.5 N9060 G01 Z-0.9 F25.0</pre> |   |
| Anderen Best Den                                                                                                    | N9070G01 Y641.5 F100.0                                                                                                    | ~ |
| Anderen PostPrz                                                                                                    |                                                                                                    |   |

#### Somit ist jetzt ein fertiger lauffähiger G-Code für die Fräsmaschine entstanden.

Hinweis: nur wenn im HauptMenü Prozess: die Funktion Neue CNC Datei erstellen
zuerst gewählt wurde, wird der Zeilenzähler des PostPRZ zurückgesetzt und
beginnt dann ganz normal bei z.B. N10 .... N20... usw.
Ansonsten werden weitere Werkzeugwege einfach drangehängt.
Das hat den Vorteil, dass man mehrere Bauteile / Zeichnungen in eine CNC-Datei schreiben kann.
(siehe oben, G-Code geht erst bei Zeile N8910..... los )

Zeilen umstrukturieren, umnummerieren, Achsentausch (XZ, YZ, IJK usw.), Achsenspiegeln, Backplot, zur Maschine übertragen, das macht alles ein guter (externer) CNC- Editor.

Gesamt-Simulation des CNC- Programms in 2D und 3D wird mit dem internen gcEditor gemacht!

#### 2D und 3D Simulation von einzelnem Werkzeugweg oder Gesamtsimulation:

Die Simulation gibt es in 2 Varianten:

Als 2D 3D Einzelwegsimulation unter Werkzeugwege.

Simulation wie oben schon beschrieben starten und dann einfach noch 3D-Simulation zusätzlich anklicken und ablaufen lassen.

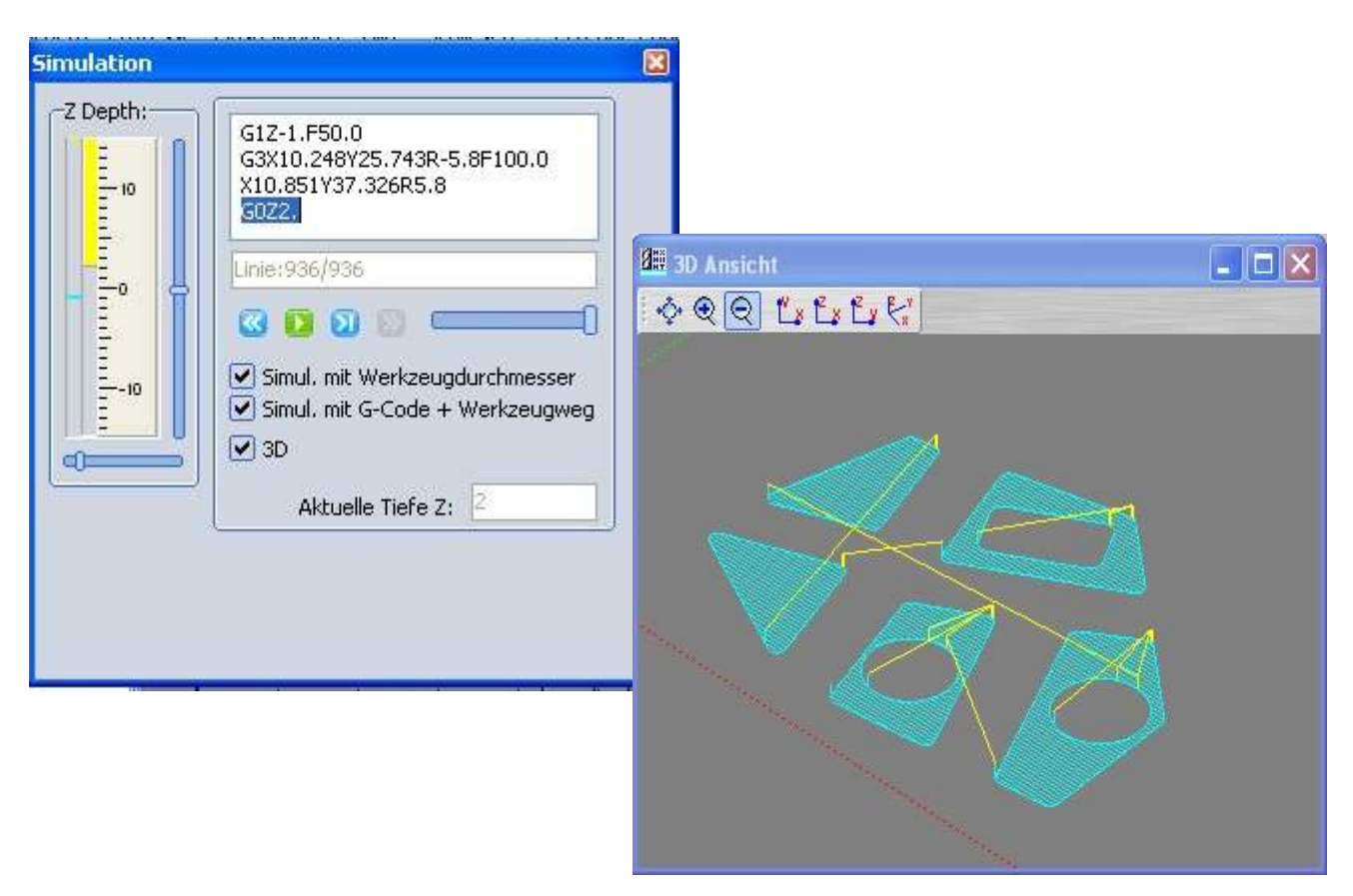

#### Oder:

Als **2D 3D Gesamtsimulation** für die komplette CNC-Datei mit dem **internen gcEditor** (auch Fremddateien nach ISO G00, G1 ,G2, G03.... kann man simulieren)

Dazu vorab unter Einstellungen eventuell einen externen Editor abwählen!

Unter Prozesse, Editor + Simulation G-Code eine \*.nc Datei öffnen Dann im gcEditor unter Tools, Simuation anwählen (siehe unten), es erscheint unten wieder die bekannte Simulationsleiste zum ablaufen lassen. Mit Bereichssgrenzen wird im 3D Fenster das Werkstück auch noch als dunkler Block dargestellt.

#### Im 3D Fenster bewegt man sich mit der Maus und den Tasten so:

LinksClick+Bewege = Drehen in allen Achsen Shift+LinksClick+Bewege = Schieben, Pan, verschieben des Bildes Ctrl+LinksClick+Bewege Auf/Ab = +Zoom - Zoom oder nur mit Mausrad

```
SimplyCAM V2.0.5.21 24 von 49
```

gcEditor öffnen und Simulation unter Tools aktivieren

| Bergeration v 0. 7. 5. 17                                                                                        |                     |             |             |  |  |  |  |  |
|----------------------------------------------------------------------------------------------------|---------------------|-------------|-------------|--|--|--|--|--|
| File Edit Text Tools Help                                                                                        |                     |             |             |  |  |  |  |  |
| C:\Programme\Sit 		 Simulate GCode                                                                               | I_Mach3_001.nc      |             | < >         |  |  |  |  |  |
| Insert Date and Time                                                                                             |                     |             | ^           |  |  |  |  |  |
| 00001 (GEHau                                                                                                    | _)                  |             |             |  |  |  |  |  |
| N10 600 617 621 640 649 680 690<br>N20 T3 M6 (TLDIA=3)                                                           |                     |             |             |  |  |  |  |  |
| N30 G00 X4.535 Y6.21 M03                                                                                         |                     |             |             |  |  |  |  |  |
| N40 G43 H3 Z2. M8                                                                                                |                     |             |             |  |  |  |  |  |
| (Start Teilprogramm)                                                                                             |                     |             |             |  |  |  |  |  |
| N50 G00<br>N60 G01 Z-1 R50 0                                                                                     |                     |             |             |  |  |  |  |  |
| N70 G01 X12.857 F100.0                                                                                           |                     |             |             |  |  |  |  |  |
| N80 G01 X10.955 Y7.71                                                                                            |                     |             |             |  |  |  |  |  |
| N90 G01 X4.536                                                                                                   |                     |             |             |  |  |  |  |  |
| N100 G01 X4.537 Y9.21                                                                                            |                     | CNC Grenzen |             |  |  |  |  |  |
| N110 G01 X9.053                                                                                                  | X min:              | -1.65       |             |  |  |  |  |  |
| N120 G01 X7.151 Y10.71                                                                                           | X max:              | 285.65      |             |  |  |  |  |  |
| N140 G01 V11.808                                                                                                 | Y min:              | -1.65       |             |  |  |  |  |  |
| N150 G02 X5.107 Y12.21 IO.458 J-                                                                                 | Y max:              | 120.65      |             |  |  |  |  |  |
| N160 G01 X4.937                                                                                                  | Z min:              | 2           |             |  |  |  |  |  |
| N170 G01 X5.107                                                                                                  | Z max:              | -1.6        |             |  |  |  |  |  |
| N180 GOO Z2.                                                                                                    |                     |             |             |  |  |  |  |  |
| N190 GOO X5.017 Y12.242                                                                                          |                     |             | ~           |  |  |  |  |  |
| 🖸 🖸 🖸 💭 💳 🔲 🔛 🔛 3                                                                                                | D Aktuelle Tiefe Z: | 2 Mach3_m   | nm_German01 |  |  |  |  |  |
| In 562 col 0 Modified                                                                                            |                     |             |             |  |  |  |  |  |
| 御 3D Ansicht                                                                                                    | · · · · · ·         |             |             |  |  |  |  |  |
| A A A MARAR                                                                                                    |                     |             |             |  |  |  |  |  |
|                                                                                                    | ORR LELE            |             |             |  |  |  |  |  |
|                                                                                                    |                     |             |             |  |  |  |  |  |
| and the second second second second second second second second second second second second second second second |                     |             |             |  |  |  |  |  |
|                                                                                                    |                     |             |             |  |  |  |  |  |
|                                                                                                    |                     |             |             |  |  |  |  |  |
|                                                                                                    | <u> </u>            |             |             |  |  |  |  |  |
|                                                                                                    |                     |             |             |  |  |  |  |  |
|                                                                                                    |                     |             |             |  |  |  |  |  |
|                                                                                                    |                     |             |             |  |  |  |  |  |
|                                                                                                    |                     |             |             |  |  |  |  |  |
|                                                                                                    |                     |             |             |  |  |  |  |  |
|                                                                                                    |                     |             |             |  |  |  |  |  |
|                                                                                                    |                     |             |             |  |  |  |  |  |
|                                                                                                    |                     |             |             |  |  |  |  |  |
|                                                                                                    |                     |             |             |  |  |  |  |  |
|                                                                                                    |                     |             |             |  |  |  |  |  |
|                                                                                                    |                     |             |             |  |  |  |  |  |
|                                                                                                    |                     |             |             |  |  |  |  |  |

#### G-Code zur Maschine übertragen:

Zur Maschine übertragen kann man diesen fertigen G-Code dann entweder per Diskette, USB-Stick oder falls es an der Maschine eine RS232 Schnittstelle gibt mit dem Programm NC-Link. Das ist Freeware (bis auf 5 sec Werbung am Start ). Dort kann man neben den normalen Übertragungsparmetern auch das Handshake und den Vorspann und Nachspann für die Maschine eingstellen (siehe Handbuch der Maschine).

#### Kontur fräsen, Gleichlauf / Gegenlauf, Innen / Außen, CW / CCW, G40, G41, G42, G02, G03

Kontur fräsen bedeutet **grundsätzlich** mal entlang einer ausgewählen Kontur d.h. entlang einer Linie, Bogen, Kreis, Spline usw. zu fräsen.

Das kann im CNC-Programm auf 3 Arten vorbereitet werden:

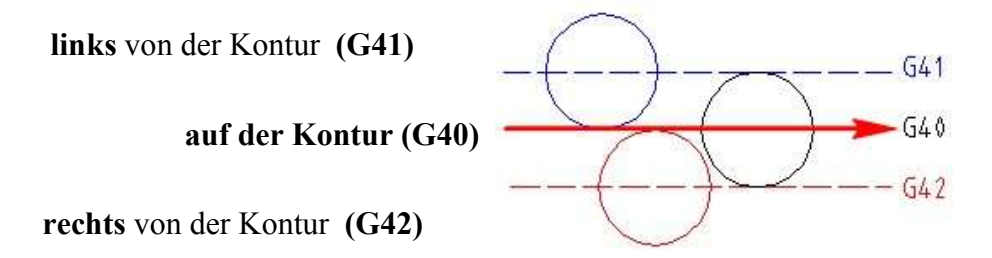

Dann kann man im CNC-Programm einen **Kreisbogen selber erzeugen** mit: **G02** im Uhrzeigersinn (CW) **G03** gegen Uhrzeigersinn (CCW)

Dann wird unterschieden ob eine Außenkontur oder eine Innenkontur gefräst wird. Dann wird unterschieden ober im Gleichlauf oder im Gegenlauf gefräst wird. Dann wird unterschieden ob im Uhrzeigersinn (CW) oder gegen Uhrzeigersinn (CCW)

um die ganzen Konturen herum gefahren wird.

Dann ist das alles noch von der Drehrichtung des Fräsers abhängig (**hier rechts!**). Dann ist es auch vom Werkstoff abhänig, Alu oder Holz (z.B. Faserlaufrichtung)

Ziel ist immer ein maßhaltiges Werkstück und eine glatte Oberfläche ohne Rattermarken zu erhalten.

#### Gleichlauf fräsen bringt meist die besten Ergebnisse!

(Aber nicht immer, z.B. bei Holz wg Faserrichtung und Ausbrechverhalten)

Das ist also nicht ganz einfach zu verstehen.

#### Deshalb hier mal eine kurze klare Zusamenfassung:

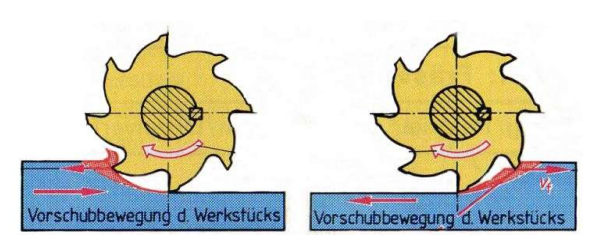

Gegenlauf fräsen Gleichlauf fräsen "Zuerst ins Dünne" "Zuerst ins Dicke" **Rechtes Bild:** 

Der Fräser dreht rechts, **im Uhrzeigersinn (CW)** Die Schneide taucht **zuerst ins dicke** Material Es ist egal ob sich Fräser oder Material bewegt. Fräser nach rechts = Werkstück nach links Das ist **Gleichlauf-Fräsen**! (rote Pfeile beachtetn, in gleicher Richtung!) **Wir merken uns: "Zuerst ins Dicke"!** 

#### Einstellen von Gleichlauf-Fräsen bei SimplyCAM V2

#### Gleichlauf bei einer Außenkontur: "Zuerst ins Dicke", langer Pfeil in Uhrzeigersinn (CW)

Wir wählen die Kontur aus, es erscheinen 2 gelbe Pfeile.

Der lange Pfeil gibt die Fräsrichtung an, der kurze die Radiuskorrektur (hier Außenkontur) mit CW/CCW legen wir die Fräsrichtung fest d.h. ob der Fräser im Uhrzeigersinn(CW) oder gegen den Uhrzeigersinn(CCW) **um** das Werkstück laufen soll.

| äsen von Konturen mit Radius-Korrektur                                                                                  |         |
|----------------------------------------------------------------------------------------------------|---------|
| Werkzeuge Fräskonturen FräsParameter                                                                                    | 4 € € 7 |
| Fräskonturen zusammenstellen:                                                                                           |         |
| Layer Priorität                                                                                                    |         |
|                                                                                                    |         |
| Auswahl B FensterAusw                                                                                                   |         |
|                                                                                                    |         |
| Kontur 📉 🔨 <-CCW CW->                                                                                                   |         |
| Startnunkt:                                                                                                    |         |
|                                                                                                    |         |
| Abwahl letzte                                                                                                    |         |
| 1 Geschl. Konturen                                                                                                    |         |
| Fräser Radius-Korrektur:                                                                                                |         |
| Start in der Mitte Versatz auf Seite: Außenkontur                                                                       |         |
| Abstandy 2.5                                                                                                    |         |
|                                                                                                    |         |
| Anfangen mit: Ohne 💌 Länge: 0                                                                                           |         |
| Beenden mit: Ohne 🔹 Länge: 0                                                                                            |         |
|                                                                                                    |         |
| eichlauf bei einer Innenkontur<br>Zuerst ins Dicke"<br>nger Pfeil gegen Uhrzeigersinn (CCW)<br>Fräser Radius-Korrektur: |         |
| Start in der Mitte Versahz auf Seiter Innenkontur                                                                       |         |
| Abstands 25                                                                                                    |         |
| Abscand:                                                                                                    |         |
| Anfangen mit: Länge: 0                                                                                                  |         |
| Beenden mit, Ohne 👻 Länge, O                                                                                            |         |
| Deenderrinic Langes                                                                                                    |         |
| Lange.                                                                                                    |         |
| Lange,                                                                                                    |         |
| Longe.                                                                                                    |         |
| i hoffe das war verständlich!                                                                                           |         |

SimplyCAM V2.0.5.21

#### Fräsen von Taschen mit Inseln (auch mehrere):

Der Ablauf ist so, bei einer Tasche muss zuerst die äussere Taschen-Kontur gewählt wird und dann erst die inneren Insel-Konturen.

Je nach Geometrie der Tasche mit oder ohne Insel kann eine passende Frässtrategie gewählt werden. Zig Zag oder Spirale von innen nach aussen.

Die Fräserüberdeckung sollte ca 40-65% betragen damit kein Restmaterial stehen bleibt. Bei komplizierten Geometrien muss man oft etwas experimentieren und nacharbeiten.

| Fi | Fräsen einer Tasche mit Inseln 🛛 🛛 🔀  |                                                         |
|----|---------------------------------------|---------------------------------------------------------|
|    | Werkzeuge Fräskonturen Fräs-Parameter |                                                         |
|    | (4) Tasche+Inseln Parameter:          |                                                         |
|    | SichHöhe:                             |                                                         |
|    | Z-Null am Teil: 0                     |                                                         |
|    | GesamtTiefe(-Z): -1                   |                                                         |
|    |                                       |                                                         |
|    | TiefenZustellung: 1 1 Zyklus mit 1    |                                                         |
|    |                                       |                                                         |
|    | Restmaterial Seite: U                 |                                                         |
|    | Fräserüberdeckung(%): 60              |                                                         |
|    | N. 0 🗘 Schlichten Aufmaß: 0           |                                                         |
|    | Terrala -                             |                                                         |
|    | Taschen-Type: puirdie                 |                                                         |
|    | Spirale In->Out 🕑                     |                                                         |
|    |                                       |                                                         |
|    | Berechne G-Code Abbruch               |                                                         |
|    |                                       |                                                         |
| ß  |                                       | \$1 4 \$1 4 \$1 4 \$1 4 \$1 4                           |
|    | Geometrie Werkzeugweg                 |                                                         |
| Ī  | 🖃 🖉 Fräsen Mach3 mm German01          |                                                         |
|    | 🖃 🔂 Tasche - Tiefe1 D.2 (Fräser)      |                                                         |
|    | Parameter                             |                                                         |
|    | Werkzeugweg                           |                                                         |
|    | Tasche - Tiefe1 D.2 (Fräser)          |                                                         |
|    | 2 Parameter                           |                                                         |
|    | Tasche - Tiefel D 2 (Fräser)          |                                                         |
|    | Parameter                             |                                                         |
|    | Werkzeugweg                           |                                                         |
|    | 🖻 🔂 Tasche - Tiefe1 D.2 (Fräser) 🛛 🚺  |                                                         |
|    | Parameter                             |                                                         |
|    |                                       | han his har han har har har har har har har har har har |
|    |                                       |                                                         |
|    |                                       |                                                         |
|    |                                       |                                                         |
|    |                                       |                                                         |

Und so sieht dann das Ergebnis aus: Taschenfräsen im Zig Zag mit 3 Inseln.

#### **Bohren mit Zyklen**

Hier gibt es fertige Zyklen G81, G83, G84 die vom Postprozessor abhängig sind. Normales Bohren G81, G83 mit Rückzug und Span brechen, G84 Gewindeschneiden Auch können in den Zeichenfunktionen einzelne Bohrungen mit Punkte oder Kreise, Lochmuster und Lochkreise generiert werden (macht man normal schon im CAD).

| Bohren mit Zyklen G81 G83                | ×                                 |                    |
|------------------------------------------|-----------------------------------|--------------------|
| Werkzeuge Punkte Auswäl                  | hlen Parameter                    |                    |
| (3) Bohrpunkt wählen:                    |                                   |                    |
| Wähle Punkte کی                          | Alle Punkte                       |                    |
| Wähle Bogen                              | 🔊 Alle Bögen                      |                    |
|                                          | Abwählen                          |                    |
| 2 Punkte                                 |                                   |                    |
| Markiere Bögen:<br>Freigabe<br>Toleranz: | Startpunkt/Sortiere:              |                    |
| Durchmesser:                             | 8+14                              |                    |
|                                          |                                   |                    |
|                                          | Bohren mit Zyklen G81 G           | i83                |
|                                          | (4) Parka Parenataria             | e Auswanien        |
|                                          | (4) Bohr-Parameter :<br>SichHöhe: |                    |
|                                          | Z-Null am Teil:                   |                    |
|                                          | GesamtTiefe(-Z);                  | -5                 |
|                                          |                                   |                    |
|                                          |                                   |                    |
|                                          |                                   |                    |
|                                          | Bohr-Zyklen :                     | G81 Bohren 👻       |
|                                          |                                   |                    |
|                                          |                                   |                    |
|                                          |                                   |                    |
|                                          |                                   |                    |
|                                          |                                   |                    |
|                                          |                                   | Rechne CNC Abbruch |
|                                          | 1                                 |                    |

#### Nochmal: Werkzeugwechsel im G-Code wird nur dann generiert wenn sich die Werkzeug-Nummer ändert, sonst nicht!

#### Zeichenfunktionen Übersicht

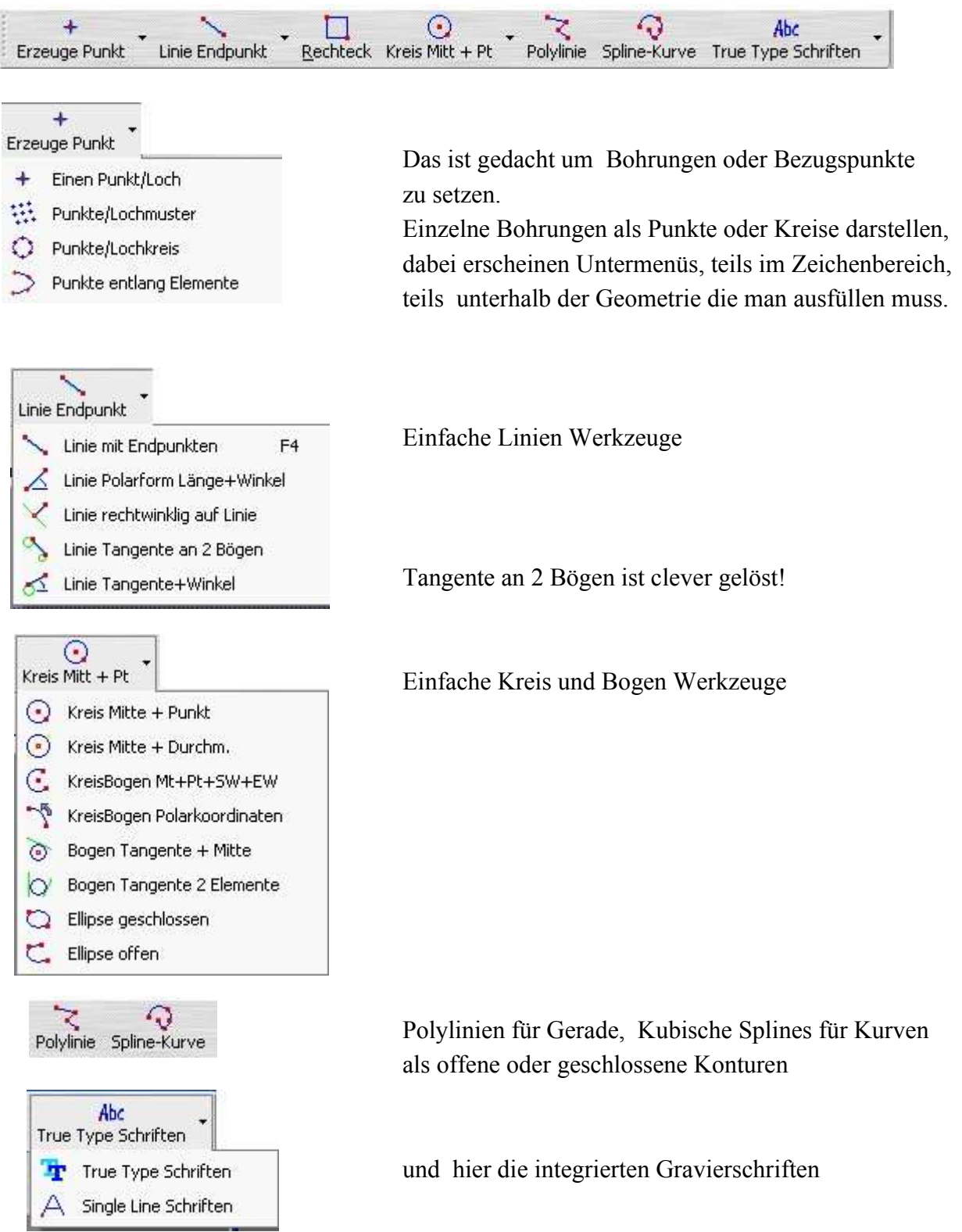

Hier muss man etwas üben um Routine zu bekommen. 2-3 Linien zeichnen und bearbeiten Die Infozeile ganz unten beschreibt was zu tun ist.

Jede Zeichenfunktion ist immer nur 1-mal aktiv, danach wieder neu anwählen

| X: 301 Y: 148.63                                                                                                | Benutzte die Maus um ein Objekt zu selektieren. | Starr 🔤 📴 🛄 🌐 🚥 📀 🔺 Aktives Layer: 0 📲 |
|----------------------------------------------------------------------------------------------------|-------------------------------------------------|----------------------------------------|
| the second second second second second second second second second second second second second second second se |                                                 |                                        |

#### Bearbeitungsfunktionen, Löschen, Kopieren, Drehen Spiegeln

Bearbeiten und anpassen von CAD-Zeichungen entweder mit 1 Element oder mit 2 Elementen

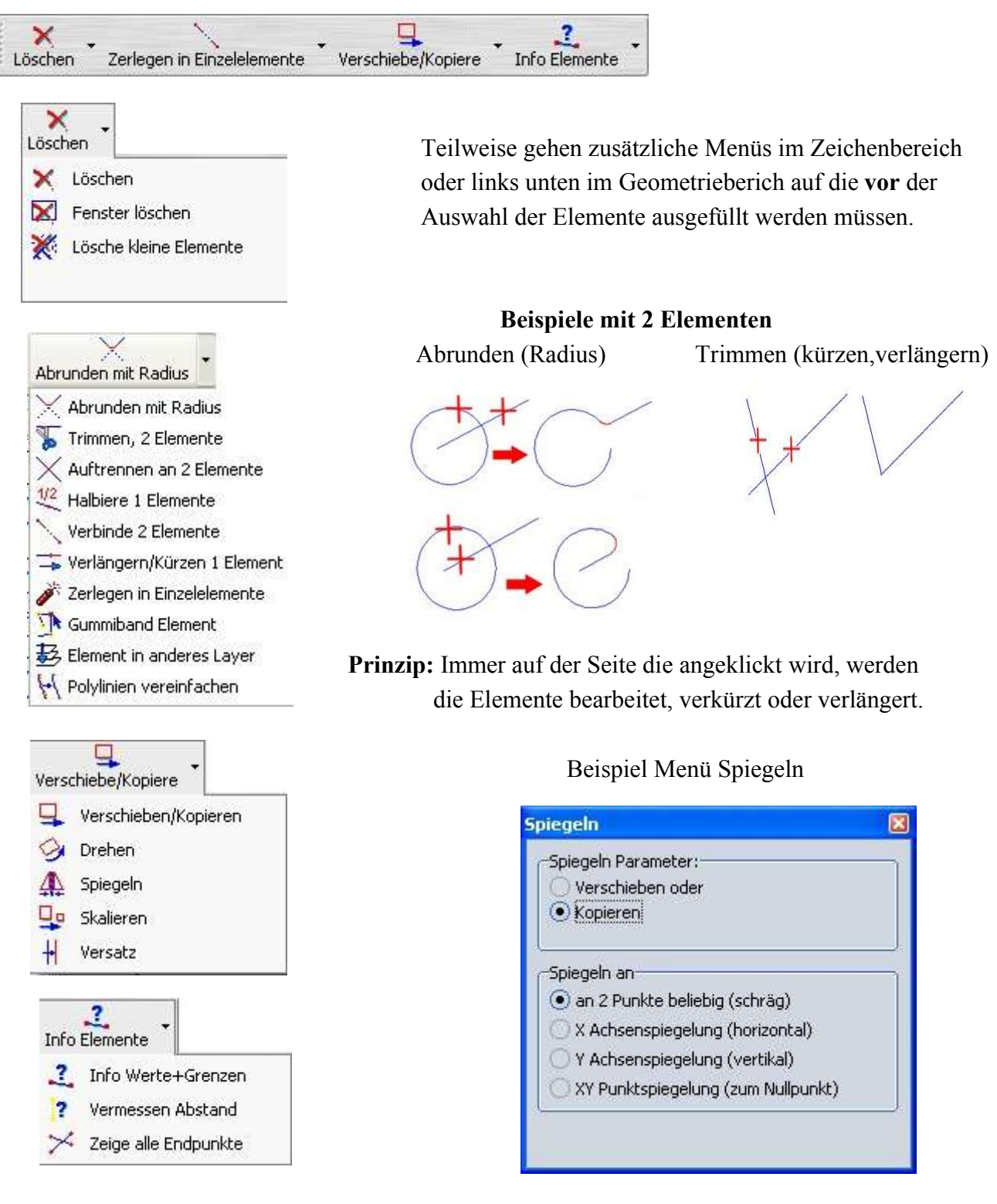

Hier muss man etwas üben um Routine zu bekommen. 2-3 Linien zeichnen und bearbeiten Die Infozeile ganz unten beschreibt was zu tun ist .

Jede Bearbeitungsfunktion ist immer nur 1-mal aktiv, danach wieder neu anwählen

|   | X: 301 Y: 148.63 | Benutzte die Maus um ein Objekt zu selektieren. | 👬 📴 📴 🛄 🌐 🐨 🔗 🛛 Aktives Laye | er: O 📕 |
|---|------------------|-------------------------------------------------|------------------------------|---------|
| - |                  |                                                 |                              |         |

#### Bearbeitungsfunktionen und Zeichenfunktionen

Die sind zuerst etwas gewöhnungsbedürftig und jede Funktion ist nur 1-mal aktiv.

#### Aber:

Sie sind eigentlich nur dazu da um eine vorhandene, fertige DXF-Zeichnung so zu ergänzen, anzupassen und zu erweitern, um zusätzliche, geschlossene Konturen zu erhalten die für eine Bearbeitung benötig werden, in der Zeichnung aber nicht vorhanden sind. Vor diesem Hintergrund sind sie recht clever gelöst. Beispiele weiter hinten: Planfräsen oder offene Tasche fräsen. Sie sollen / können kein CAD-Progamm ersetzen.

Es gibt Funktionen die 2 (Grund-) Elemente bearbeiten oder nur mit 1 Element arbeiten. Grundelelemente sind: Punkte, Linien, Kreise, (Polygone, Splines) Ein Rechteck ist **kein** Grundelement, da es aus 4 Linien besteht. Man kann deshalb in einem Rechteck die Ecken nicht einfach abrunden, sondern muss zuerst die Funktion Zerlegen (Explodieren) verwenden, damit es in 4 Linen zerlegt wird.

#### Es gilt: Immer die 2 Seiten, die mit der Maus angeklickt werden, werden auch bearbeitet!

| Abrunden:                                                                             | Radius zuerst links unten eingeben, dann 2 Elemente an einer Ecke anklicken                                                       |  |
|---------------------------------------------------------------------------------------|----------------------------------------------------------------------------------------------------|--|
| Trimmen:                                                                              | Elemente werden so verkürzt oder verlängert bis sie sich schneiden, der Rest entfernt.                                            |  |
| Auftrennen:                                                                           | Am Schnittpunkt von 2 Elemente werden die Elemente geteilt / getrennt                                                             |  |
| Halbieren:                                                                            | Genau in der Mitte wird aufgeteilt in 2 Linien                                                                                    |  |
| Verbinde:                                                                             | 2 Linien entlang einer Geraden werden verbunden (Gegenteil von Auftrennen/Halbiere)                                               |  |
| Verlängern/                                                                           | Verkürzen: links unten den Wert eingeben, mit der Maus an genau das Ende einer Linie gehen die verlängert / verkürzt werden soll. |  |
| Zerlegen:                                                                             | geschlossene Konturen in Einzelelemente zerlegen, z.B. Rechteck zerlegen                                                          |  |
| Gummiband: beliebiges Ziehen an einen anderen Punkt. Passende Fangfunktion verwenden! |                                                                                                    |  |
| Element in a                                                                          | ndere Layer: Vorab Ziellayer auswählen, dann Element auswählen oder sammeln mit Linksklick dann mit Rechtsklick, Fertig.          |  |
| D I                                                                                   |                                                                                                    |  |

Polygon vereinfachen: Sehr kurze Streckenzüge zusammenfassen, links unten die Länge eingeben.

Löschen: Man kann Einzelelemnte löschen oder

mit Linksklick Elemente sammeln, dann mit Rechtsklick, Fertig, löschen.

Löschen Fenster: Man kann auch Fenster aufziehen und löschen.

Wenn man dann vorher noch diverse Layer (Infozeile, rechts unten) aktiviert, sperrt oder unsichtbar macht kann man sehr gut selektieren.

Löschen kleine Elemente: Ist eigentlich für Bildbearbeitung gedacht um einzelne Pixel zu entfernen.

#### Verschieben, Kopieren, Drehen, Spiegeln, Skalieren, Versatz (Offset)

Das ist zuerst nicht ganz einfach, aber das Prinzip hier lautet: Es geht zuerst ein Menüfenster auf, das man (in Teilen) ausfüllen kann. Dann kommt die Auswahl der Elemente, einzeln oder mit sammeln. Dann legt sich ein rotes Fenster um die Elemente und mit einer roten Zielgeraden als Gummiband zieht man die Elemente auf die Endposition.

Hier muss man etwas üben!

3-5 Linien zeichnen, Verschieben wählen, Elemente auswählen, einzeln oder sammeln mit Linksklick, dann Rechtsklick, Fertig, rotes Fenster geht auf.Dann Ausgangspunkt wählen, Linksklick, mit Gummiband auf Endpunkt ziehen, Linksklick, fertig.Wie gesagt, etwas üben!

Beispiel: Versatz (Offset) Abstand als Kopie oder Verschieben

#### Zoom und Panning (vergrößern/verkleiner verschieben der Zeichnung)

Das geht recht flott und viele große CAD/ CAM-Programme haben genau die gleiche Tastenbelegung mit Shift oder Strg und der linken Maustaste

STRG + linke Maustaste halten, nach oben für Zoom + nach unten für Zoom - oder mit Mausrad für Zomm + / -

Shift + linke Maustaste halten um den Anzeigebereich zu verschieben (Panning)

Rechte Maustaste im Zeichenbereich Menu Fertig, Abbruch usw.

#### Einige besondere Zeichenfunktionen im Detail

Die sind eigentlich ganz einfach und klar. Aber auch hier gilt es die richtigen Fangfunktionen (Rechts unten, Infozeile, oder Rechtsklick im Zeichenfeld) zu verwenden.

Ein Punkt/Loch: Sind als einzelne Bezugspunkte oder Bohrungen gedacht und werden als Kreuze dargestellt.

#### Punkte als Lochmuster und Lochkreis:

Hier zuerst links unten das Menü ausfüllen und dann die Punktemuster positieren. Das kann man beliebig wiederholen bis es passt, Erst dann mit Rechstklick, **Fertig**. wird die Funktion abgeschlossen.

|                   | Wert |                                                                                                    |
|-------------------|------|----------------------------------------------------------------------------------------------------|
| Abstand in X:     | 20   |                                                                                                    |
| Abstand in Y:     | 20   | a a state and a state of the state of the st |
| nzahl Punkte in X | 4    |                                                                                                    |
| azahl Punkte in Y | 4    |                                                                                                    |
| Winkel:           | 45   |                                                                                                    |

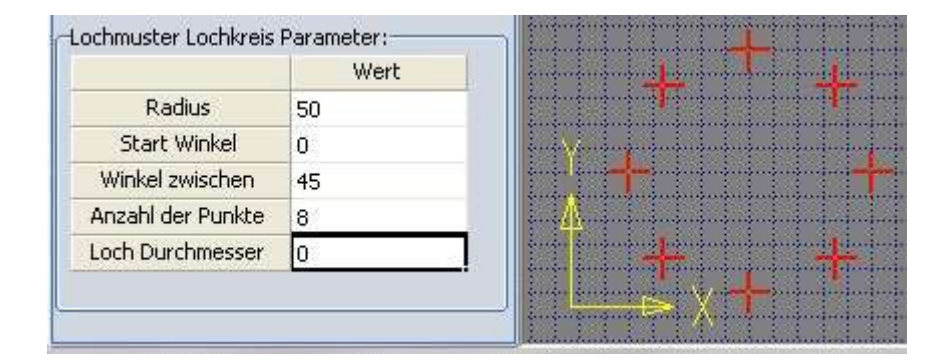

Das ist recht praktisch wenn man schnell mal ein rechteckiges Bohrmuster, ein Lüftungsgitter oder einen Teilkreis für einen Flansch bohren muss.

#### Auch in Kombination mit Punkte entlang Elemente

(Linie, Kreise, Bögen, Rechteck, Poylinie, Spline) sind besonderer Effekte möglich.

#### **Punkte enlang Elemente**

Auch hier zuerst das Menü ausfüllen (hier: Anzahl Punkte: 4), Punkte oder Kreise setzen, dann Elemente oder Konturen markieren, Fertig im Menu und die Punte / Kreise werden gesetzt.

Bei offenen Konturen d.h.Linie, Kreisbogen, Polylinie, Spline wird am Anfang und am Ende ein Punkt/Kreis gesetzt. Es erscheinen dann auch z.B. 4 Punkte

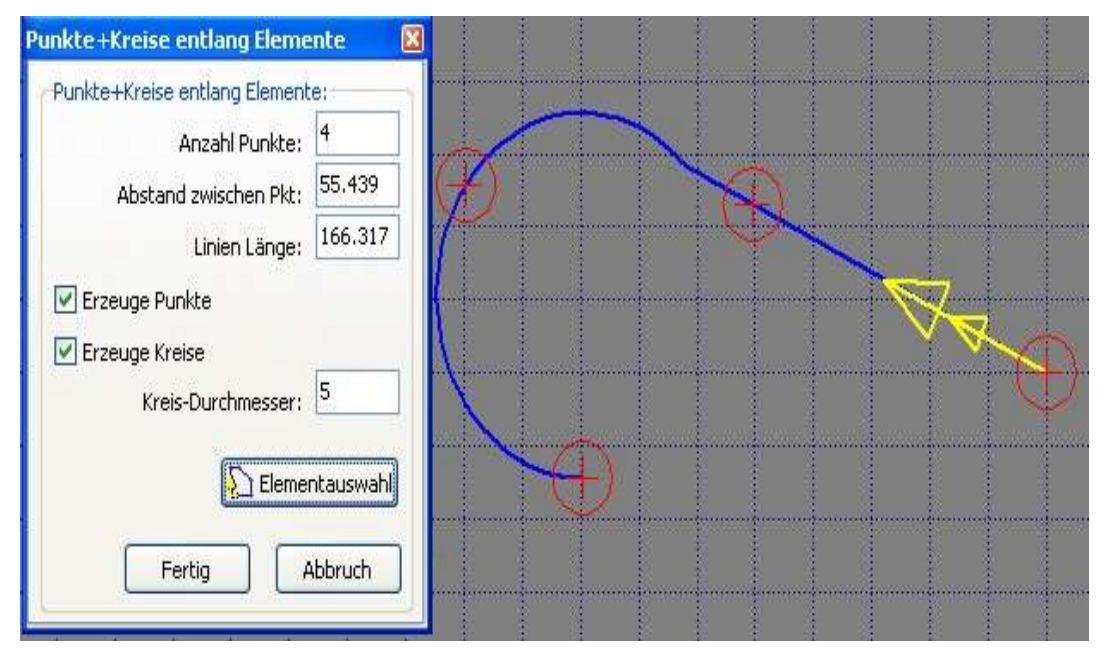

Bei geschlossenen Konturen, d.h. Rechtecken, Kreise, Polylinien, Splines wird am Ende kein Punkt/Kreis gesetzt (sonst wäre ja 2 Punkte/Kreise übereinander was im CAM immer Ärger macht). Wer also am Kreis 3 Punkte will muss 4 eingeben. Bitte mal testen, dann wird es klar!

| Punkte+Kreise entlang Elemente 🛛 🛛 🕅                               | g Elemente 🛛 |  |
|--------------------------------------------------------------------|--------------|--|
| Punkte+Kreise entlang Elemente:                                    |              |  |
| Anzahl Punkte: 4                                                   |              |  |
| Abstand zwischen Pkt: 104.72                                       | $\lambda$    |  |
| Linien Länge: 314.159                                              |              |  |
| Erzeuge Punkte Erzeuge Kreise Kreis-Durchmesser: 10 Elementauswahl |              |  |
| Fertig Abbruch                                                     |              |  |

#### **Polylinie und Splines**

Die können offen oder geschlossen sein.

Bei richitger Fangfunktion z.b. auf Endpunkt kann man sie sehr schnell

positionieren und auch an andere Elemente anschließen.

Ansonsten im Menü links unten auf Polyl. Geschlossen klicken dann wird automatisch geschlossen.

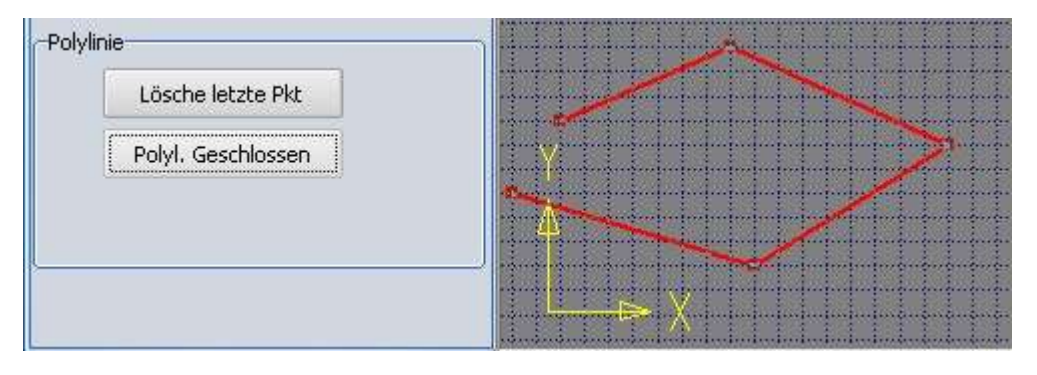

#### Tangente an 2 Bögen Beispiel

Eine Linie / Linien an 2 Kreise oder Bögen tangential anlegen. Hier mal ein schnelles Beispiel dazu.

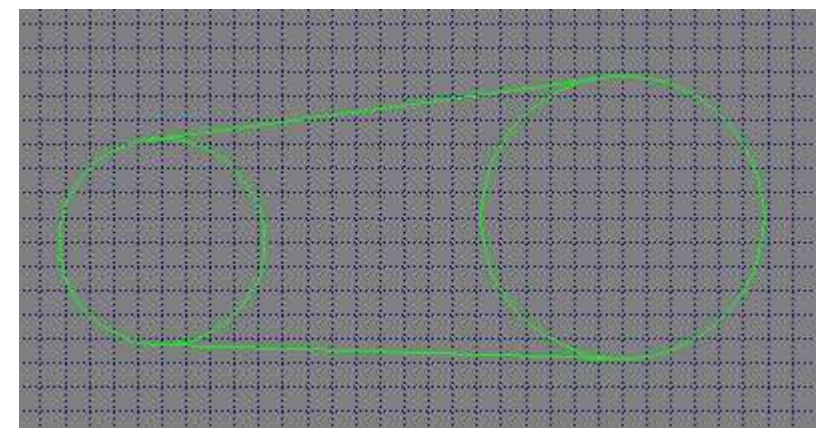

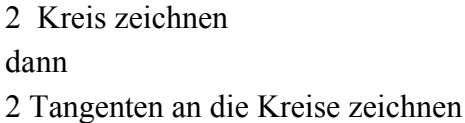

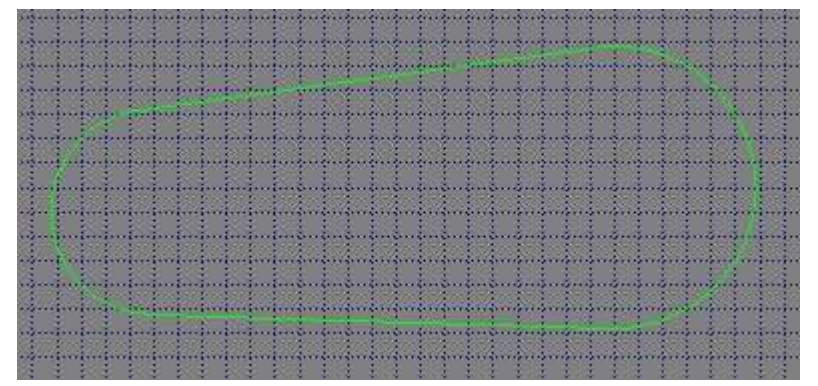

#### Dann mit

Auftrennen an 2 Elementen die Kreise innen auftrennen und mit Löschen die Teilkreis entfernen

#### **Fertig!**

Dauert keine 10 Sekunden und es sind geschlossene Konturen!

Das sollte man mal probieren, dann sieht man wie schnell sowas geht.

#### **TTF-Schriften und Gravier-Schriften**

Bei den Schriften kann jede True-Type Schrift von Windows verwendet werden Es sind aber auch schon 6 Single Line Schriften zum Gravieren integriert Bei allen CAD sind auch Single Line Schriften enthalten, zu erkennen am Typ \*.shx

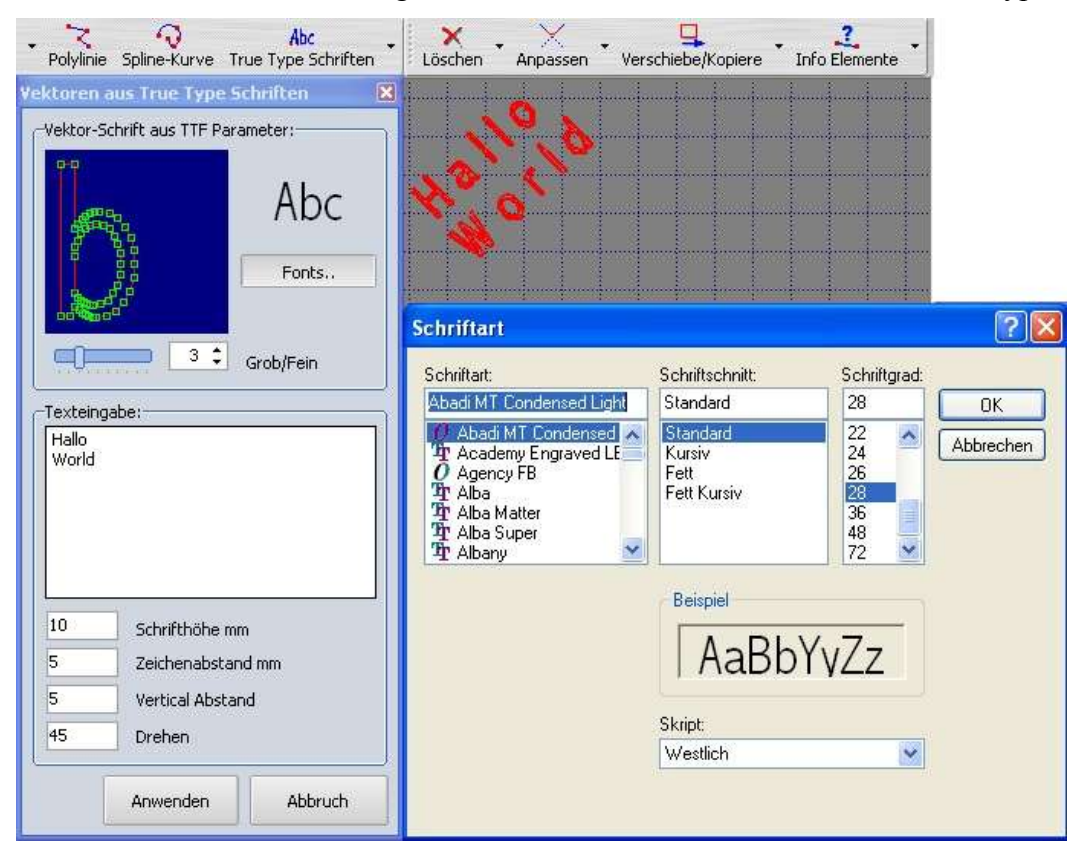

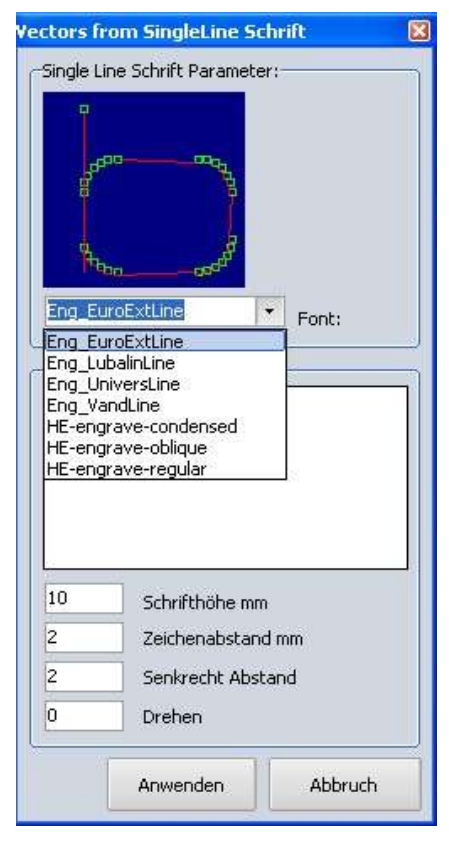

Hier die integrierten Ein-Linien Fonts zum Gravieren.

#### Übrigens:

Jedes CAD-Programm hat integrierte Einlinien-Fonts für Beschriftungen. Am Linientyp \*.shx zu erkennen. Dort gibt es auch 2- und 3 Linen-Fonts

Über Grob/ Feind kann die Auflösung und Genauigkeit eingestellt werden.

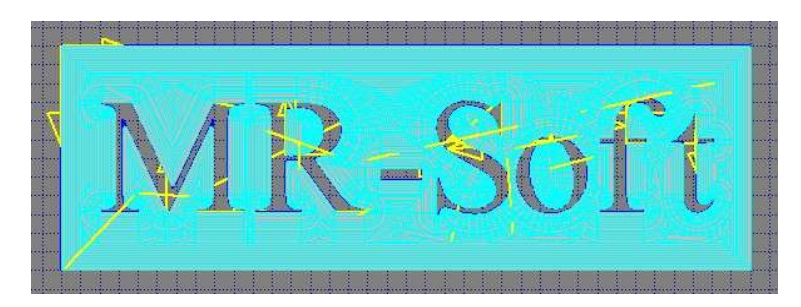

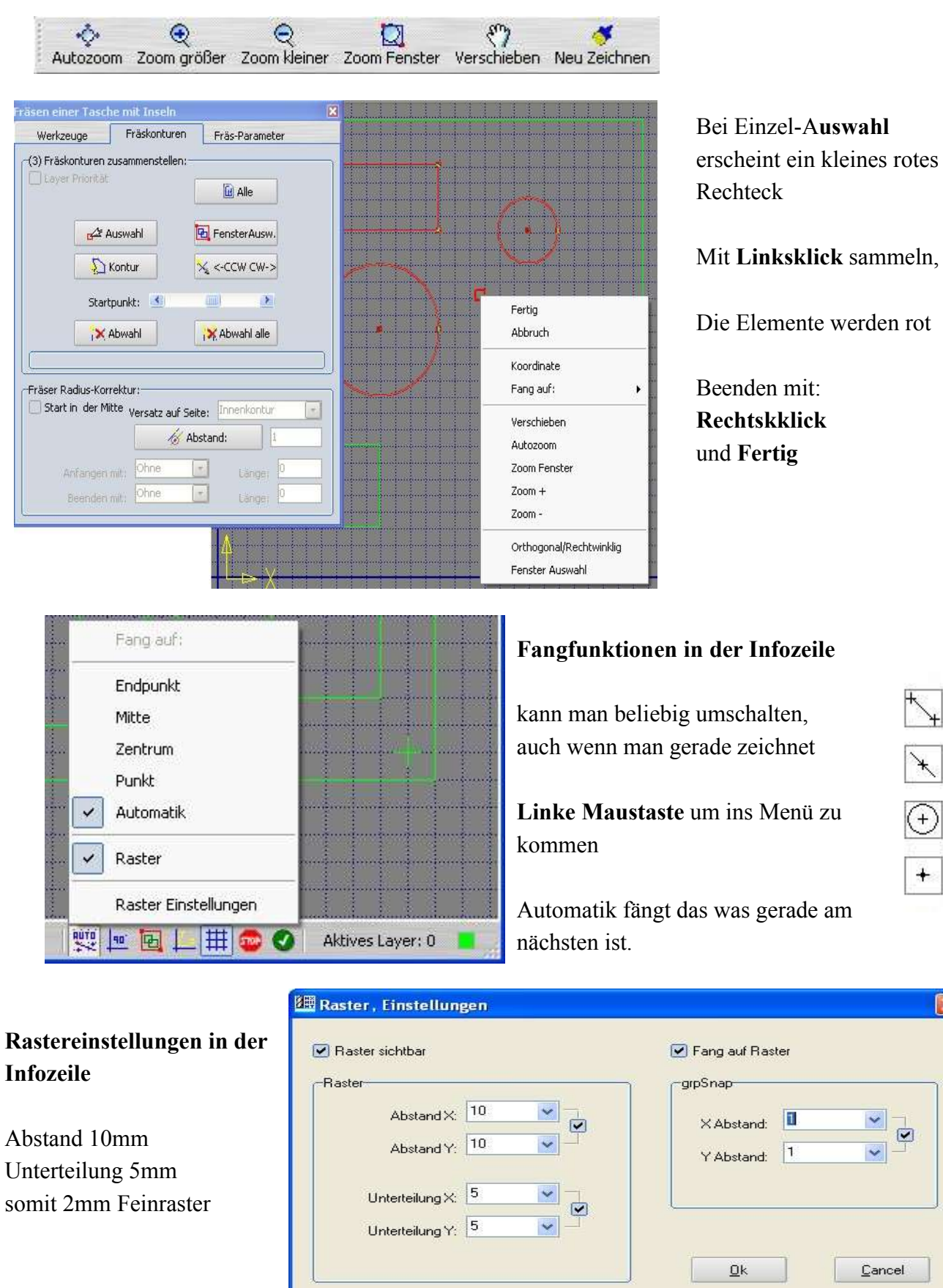

#### Zoomfunktionen, der Zeichenbereich und die Auswahl von Elementen

×

#### Postprozessor auswählen

Es sind zur Zeit ca 60 Postprozessoren vordefiniert. Alles was im europäischen Raum gängig ist.....

Mach3, EMC2, PCNC, Haas, TurboCNC, USBCNC, ISO-CNC, ISEL, KCAM usw. . aber auch für große Maschinen

Heidenhain, Siemens, Fanuc, Beckhoff, Feranti, Plasma+, Deckel, Maho usw

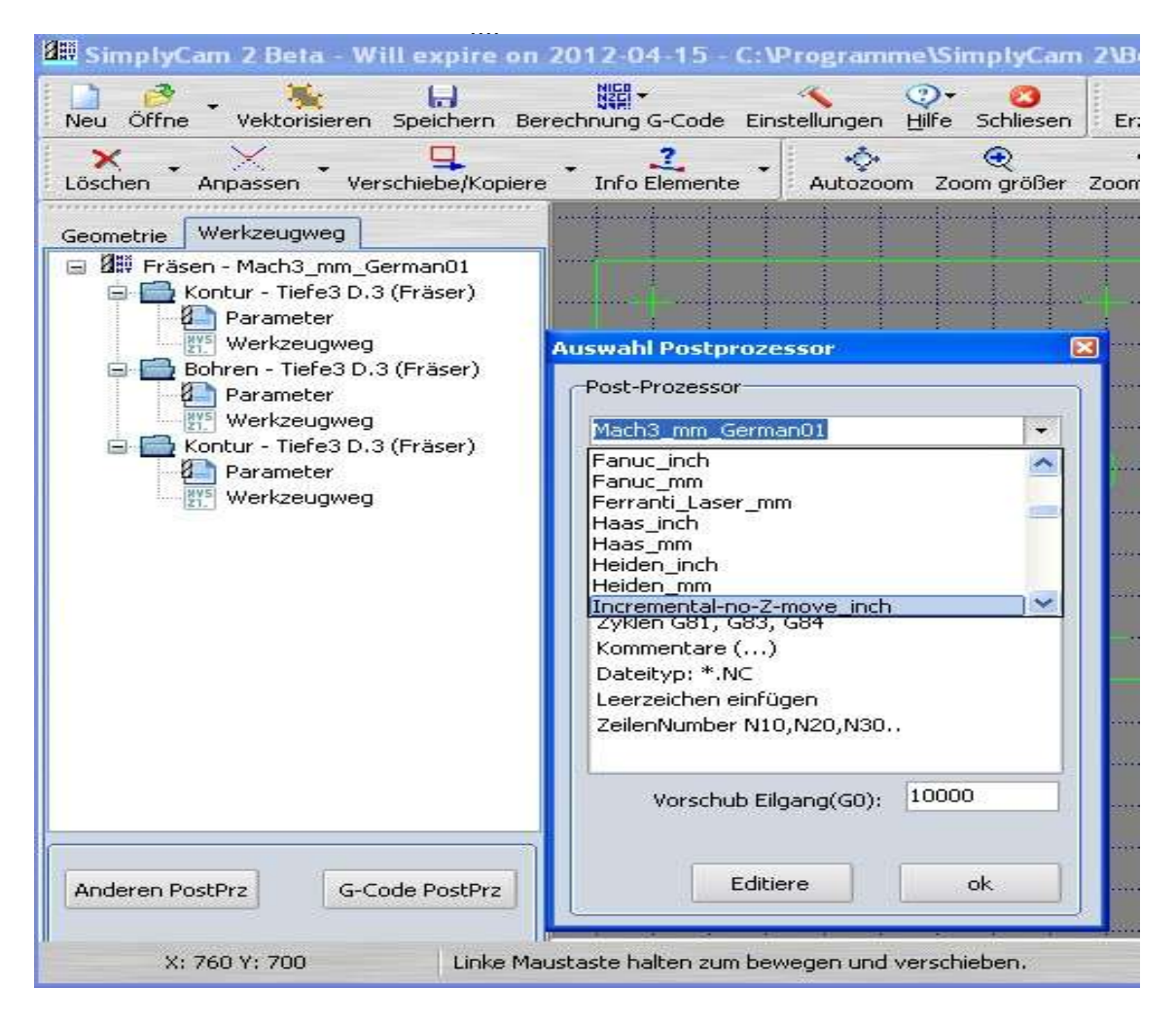

Postprozessor-Dateien stehen alle im Verzeichnis ..../pst/\*.pst und sind einfache Text-Dateien, die man mit dem Editor Notpad öffnen und bearbeiten kann.

Sie haben satt der Dateiendung \*.txt die Endung \*.pst.

Die Post-PRZ-Datei ist in Funktions-Gruppen eingeteilt die mit eckigen Klammern beginnen. z.B. [Block Numbering], dann folgen die Schlüsselwörter die mit Parametern versorgt werden.

Die exakte Beschreibung dazu findet man in der Datei .../pst/CustomisingProcessor.pdf

#### Postprozessor editieren

**Vorsicht!** hier muss man schon wissen was man tut, und immer unter neuem Namen abspeichern, sonst wird der aktuelle PostProzessor überschrieben und eventl unbrauchbar!

Vorher Anleitung über die PostProzessoren lesen, Verzeichnis ...\pst\CustomisingProcessor.pdf In der Regel passen die, sind getestet und laufen auf allen G17-Maschinen (Bett=XY, Z=Werkzeug)

Dazu könnte ich jetzt noch locker 10 Seiten schreiben! Text steht unter ....\pst\pstComment.txt

| 🕮 Post-Prozessor Editieren 📃 🗖 🔀                                                              |                                                           |                                                                                                    |  |
|-----------------------------------------------------------------------------------------------|-----------------------------------------------------------|----------------------------------------------------------------------------------------------------|--|
| Pos Def Blo X Axis Y Axis Z Axis Feed Tool Gc CC Cycle Cy Cy Cy Arc Sta To En Bef Aft Bef Aft |                                                           |                                                                                                    |  |
| Post-Prozessor Bere                                                                           | ich:                                                      | Variablen Liste:                                                                                                    |  |
|                                                                                               | Post Comment                                              | [progname] Filename of CNC file open in SimplyCam                                                                       |  |
| 1                                                                                             | Post Mach3 mm Deutsch V2.2 15.03.2012                     | [1] output the block into humber                                                                                        |  |
| 2                                                                                             | Modal G-Code, XYZ und Vorschub                            | [X] Output X value                                                                                                    |  |
| 3                                                                                             | Kreisbogen IJ Incremental                                 | [z] Output Z value                                                                                                    |  |
| 4                                                                                             | Werkzeugwechsel(TM6)                                      | [a] Output 4th axis value (N/A)                                                                                         |  |
| 5                                                                                             | G43 Hn dyn Längenkompensation                             | [xrapid] Output first X rapid move                                                                                      |  |
| 6                                                                                             | 6 Zyklen G81, G83, G84 [yrapid] Output first Y rapid move |                                                                                                    |  |
| 7                                                                                             | Kommentare ()                                             | [zrapid] Output first Z rapid move                                                                                      |  |
| 8                                                                                             | Dateityp: *.NC                                            | [f_xrapid] Forced output first X rapid move                                                                             |  |
| 9                                                                                             | Leerzeichen einfügen                                      | [f_yrapid] Forced output first Y rapid move                                                                             |  |
| 10                                                                                            | ZeilenNumber N10,N15                                      | [r_zrapid] Forced output first 2 rapid move                                                                             |  |
| -Information und Tes<br>Post Comment<br>This section contai<br>Post Processor                 | t mit G-Code Ausgabe:                                     | Aktueller Post-Prozessor: Mach3_mm_German01<br>Test G-Code Kreis<br>X5Y5<br>X0Y0<br>X5Y0<br>Speichern PostPRZ als<br>OK |  |
| <u></u>                                                                                       |                                                           |                                                                                                    |  |

Beispiel: Zeilen-Nummerierung in 10er Schritten sieht dann so aus.

| Post-Prozessor Berei | ich:            |
|----------------------|-----------------|
|                      | Block Numbering |
| OutputSeq            | 1               |
| Pref                 | N               |
| SeqStart             | 10              |
| SeqInc               | 10              |
| SeqMax               | 999999          |

| -(1) In S/W Bild umwandeln:                                                    | (2) Entferne einzelne Punkte:                                             |            |
|--------------------------------------------------------------------------------|---------------------------------------------------------------------------|------------|
| Zeige Original-Bild         222 ‡         212 ‡         109 ‡                  | Schwarze Punkte(Pixel): 1<br>Weiße Punkte (Pixel): 1<br>Entfernen Abbruch | A AN       |
| -(3) In Vektoren wandeln:<br>Ansprech-Schwelle: 2.100<br>Eilterdurchläufe: 3 1 | Centerline: 🗌<br>Vector im Layer 0                                        | A SER      |
| Vektoren abrunden: 90 🗘                                                        | Vorschau                                                                  |            |
|                                                                                | Ausführen                                                                 |            |
| and the second second                                                          |                                                                           | Torrad Of  |
| Engl                                                                           | ALL P                                                                     | - Source - |

Vektorisieren von Bildern im Format JPG

Originalbild in Abhängikgit der Farbanteile in Schwarz/Weiß gewandelt übrige Pixel entfernt, gefiltert und dann die Konturen errechnet.

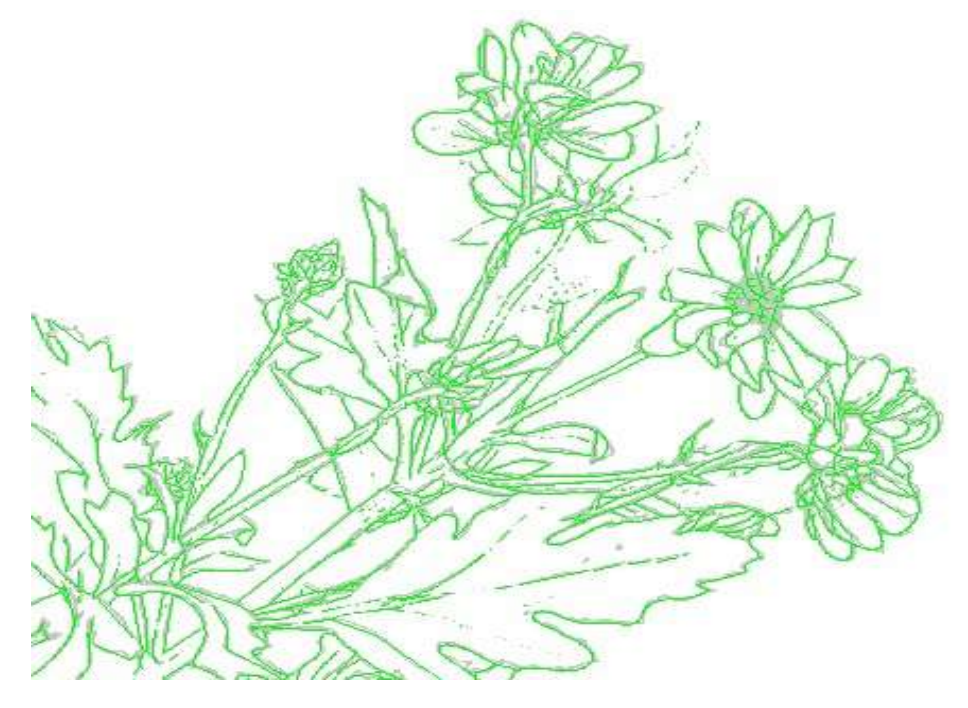

Mit Löschen, Kleine Elemente, kann man jetzt noch gezielter nacharbeiten

#### Vektorisieren im Format BMP

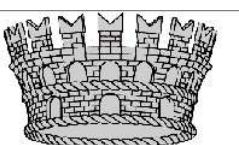

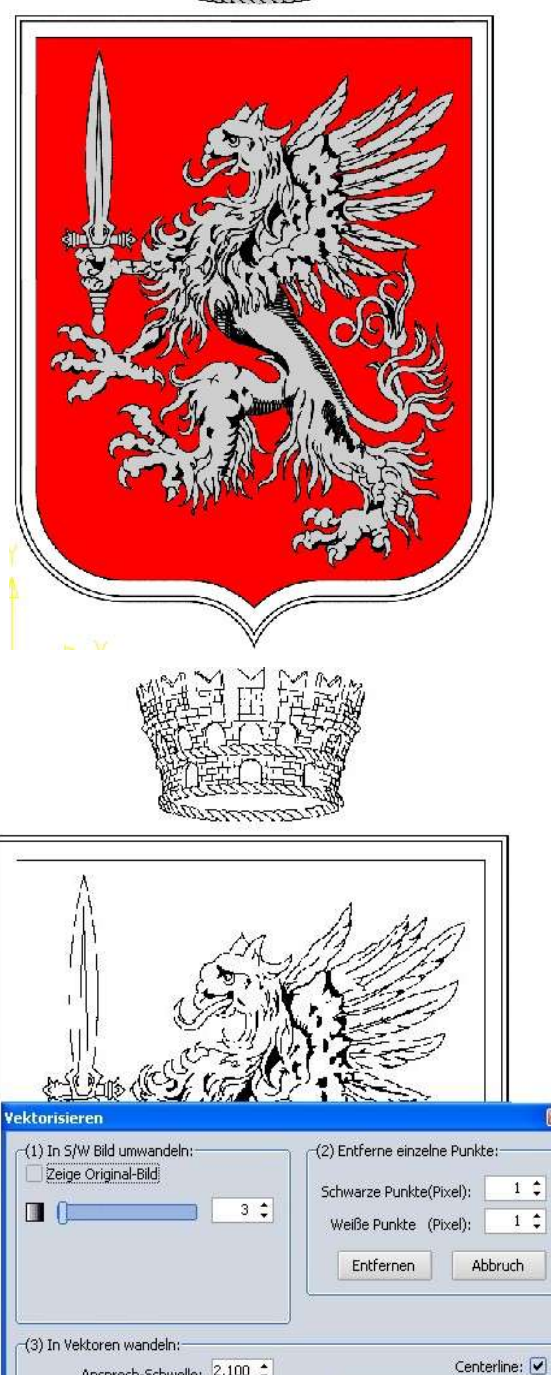

Das ist das Orignialbild

und das muss jetzt in eine Schwarz/Weiß Kontur gewandelt werden.

Dann müssen noch einzlene Pixel entfernt werden und ein Filter errechnet in mehreren Durchläufen (3 bis 5) dann die Konturen

Hier hilft nur etwas üben und Fingerspitzengefühl beim Anwenden der Filter und der Ansprechschwellen.

Ansprech-Schwelle: 2.100 💲

Filterdurchläufe:

Vektoren abrunden:

5 💲

90 🛟

Vector im Layer 0

Ausführer

Vorschau

Abbruch

Dann geht es weiter wie sonst auch, Konturen auswählen (Alle) Fräserradiuskorrektur Keine, für Gravieren, Fräsparameter festlegen, G-Code berechnen, Fertig!

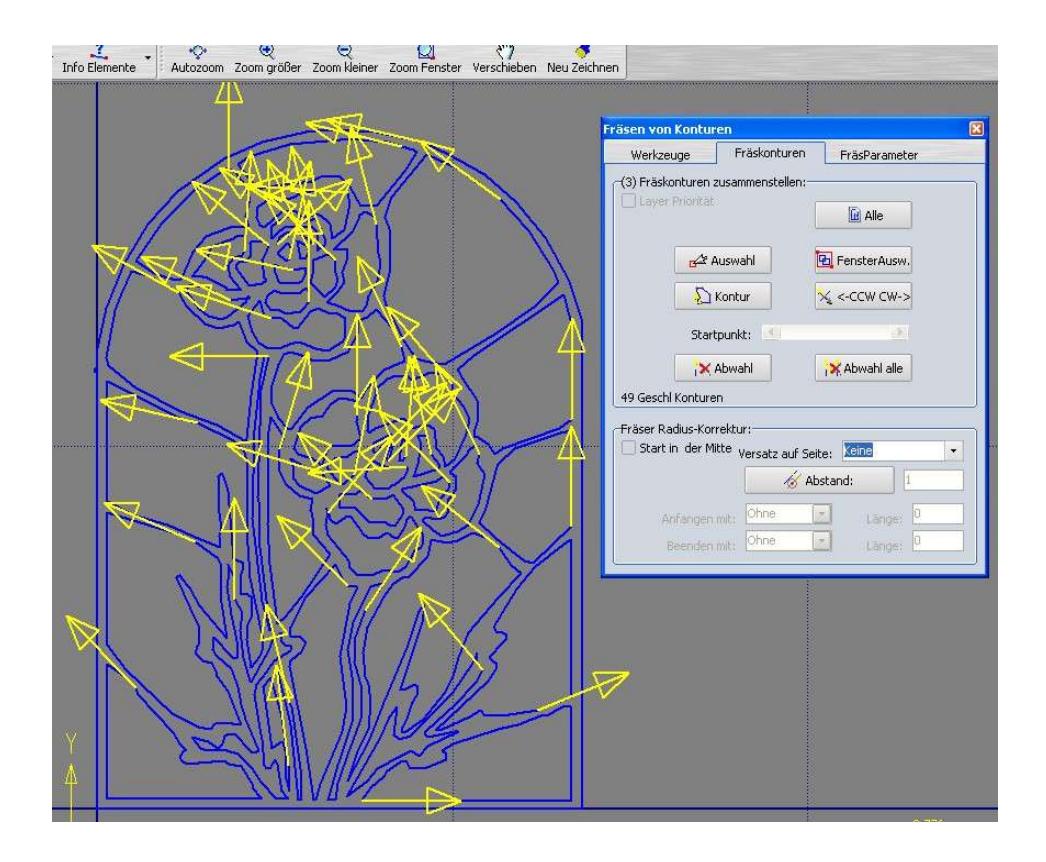

Die Berechnung kann dann allerdings schon ein paar Minuten dauern, denn das können tausende von Vektoren sein.

#### Beispiel Planfräsen

Oft muss zuerst die Oberseite eines Werkstücks plan gefräst werden. Auch das geht ganz einfach. Man lädt die DXF Zeichnung des Werkstück.

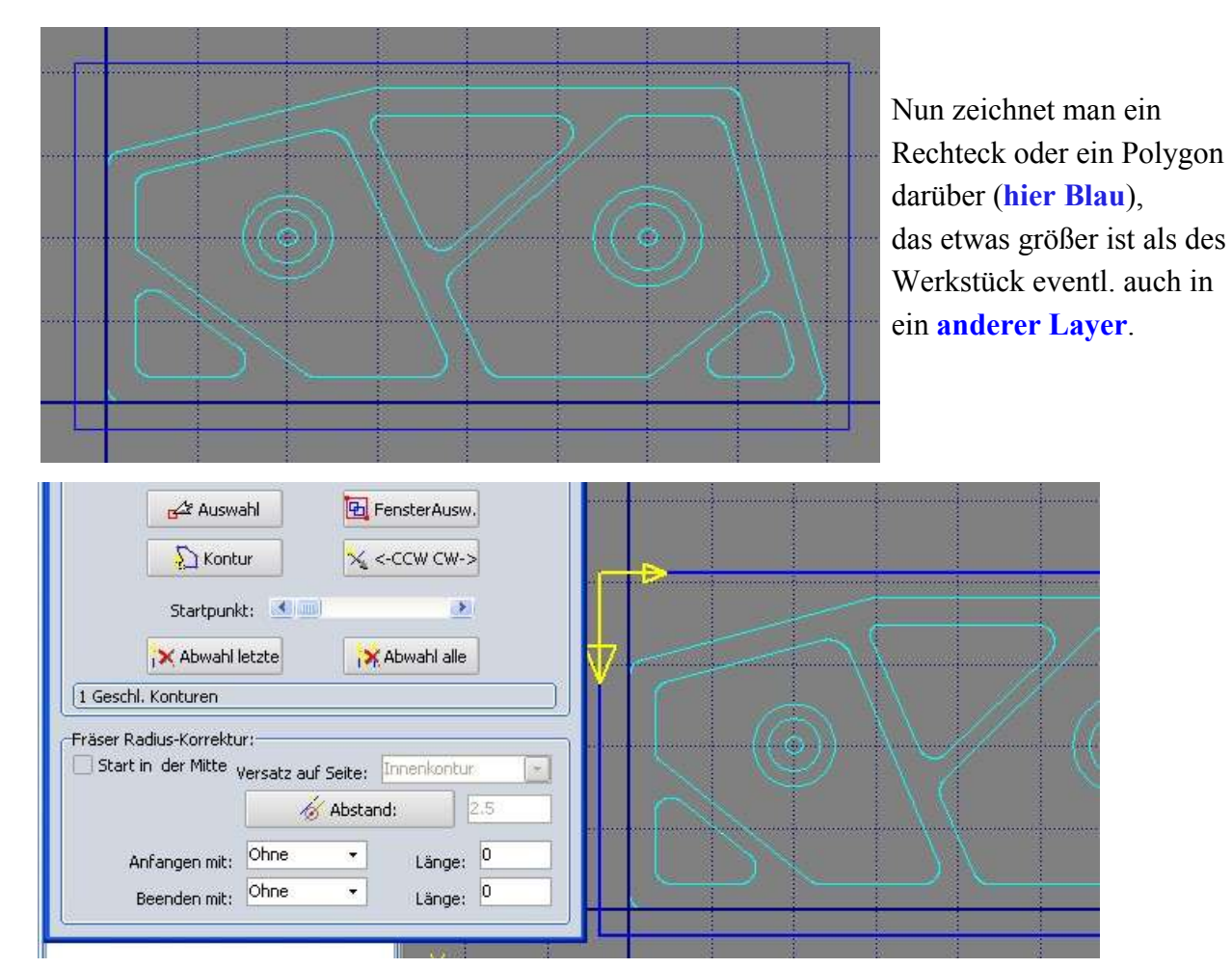

Dann wählt man Taschenfräsen, als Kontur wählt man dieses Rechteck oder Polygon aus. als Frässtrategie Zig-Zag.und läst sich den Werkzeugweg berechnen.

| F | Planfräsen001.NC                                                                                |  |
|---|-------------------------------------------------------------------------------------------------|--|
|   | k           00001 (PLANFR&SEN001.NC)           N10 G00 G17 G21 G40 G49 G80 G90           N20 T1 |  |
|   | N30 G00 X79.85 Y-0.631 M03<br>N40 G43 H1 Z2, M8                                                 |  |
|   | (Start Teilprogramm)<br>N50 G00                                                                 |  |
|   | N60 G01 Z-1. F50.0<br>N70 G01 X-1,107 F100,0                                                    |  |
|   | N80 G01 Y2.369<br>N90 G01 X79.85                                                                |  |
|   | N100 G01 ¥5.369<br>N110 G01 X-1.107<br>N120 G01 ¥8.369                                          |  |
|   | N130 G01 X79.85                                                                                 |  |

Dann erzeugt man mit G-Code PostPrz den G-Code und schon ist das Planfräsen fertig generiert.

So einfach geht das!

#### Beispiel Offene Tasche fräsen

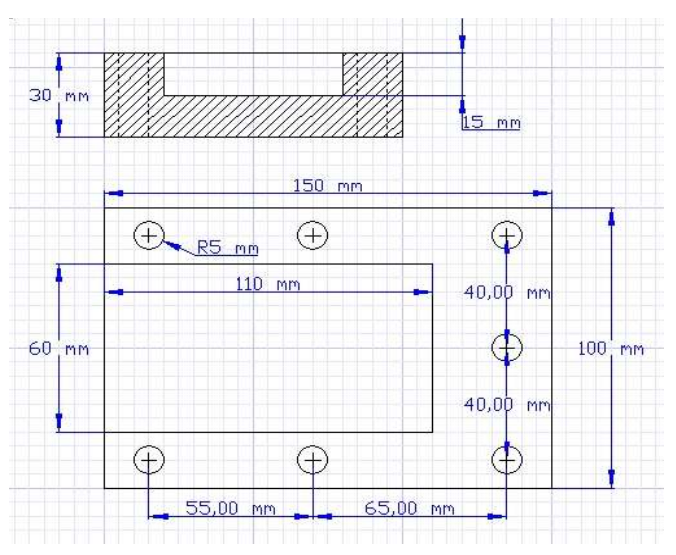

Das ist die DXF man erkennt links eine offene Tasche

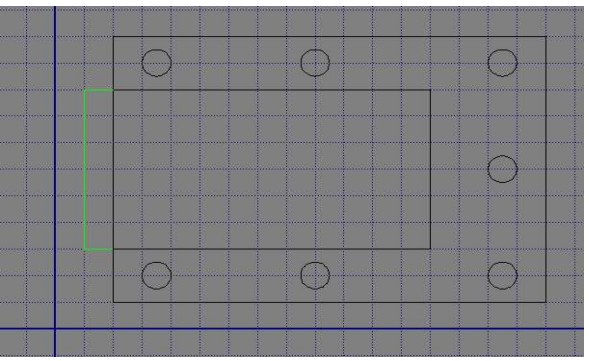

Das laden wir nun ins SimplyCam, passen den Nullpunkt an (**blaues Kreuz**) und ergänzen links die offene Tasche (**hier Grün**) mit Linien oder Polygon (eventl. in einem **anderen Layer**) so dass eine geschlossen Kontur zur offenen Tasche entsteht. (Fangfunktion auf Endpunkt verwenden!)

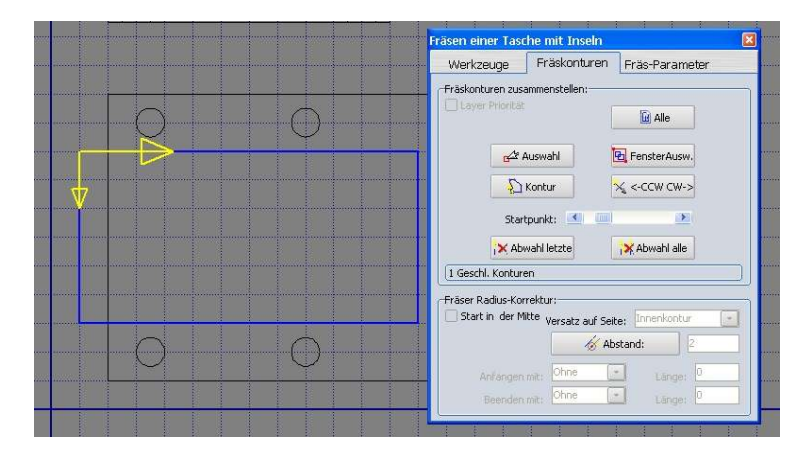

Dann wählen wir Taschenfräsen und wählen genau diese Kontur aus, geben die Parameter ein und lassen rechnen

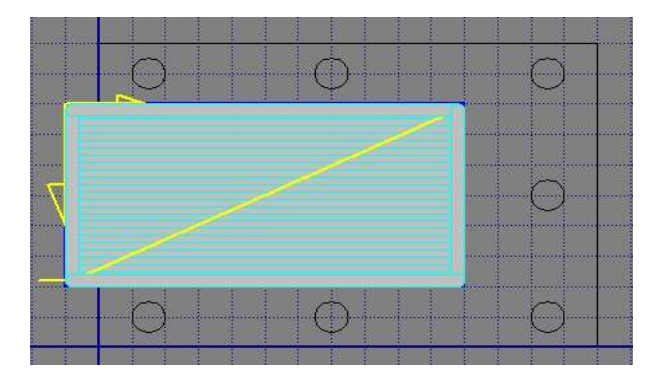

Fertig ist die offene Taschenkontur

So einfach geht das!

#### Verzeichnisstruktur des Programms

Das Programm ist jetzt (leider) etwas verteilt (erst seit Version 2)

Im Programmverzeichnis von C:\Programme\SimplyCAM 2 ist das eigentliche Progamm

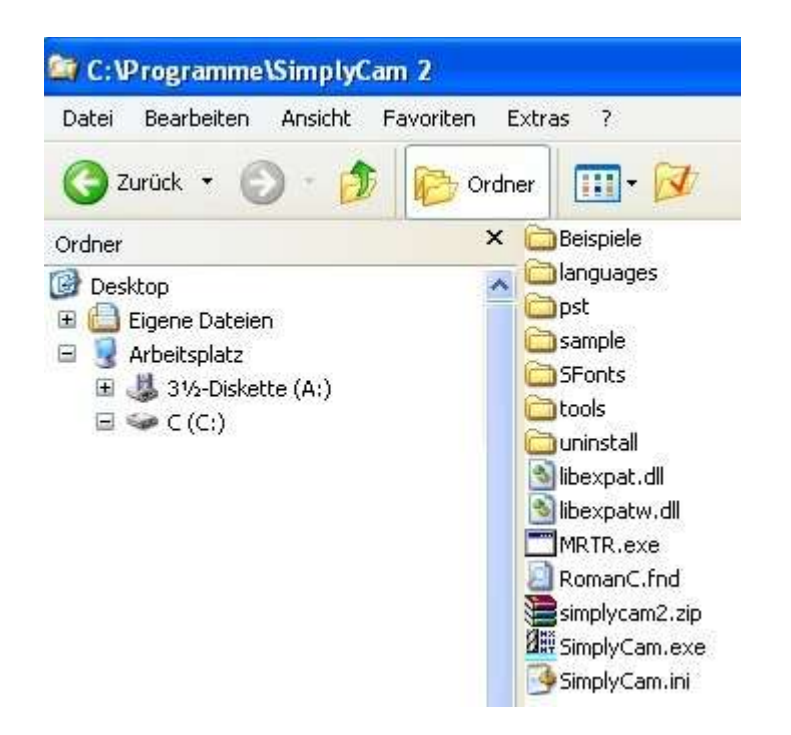

Im C:\Dok....\All Users\ Anwendungsdaten\SimplyCAM 2 ist die wichtige SimplyCAM.ini Datei

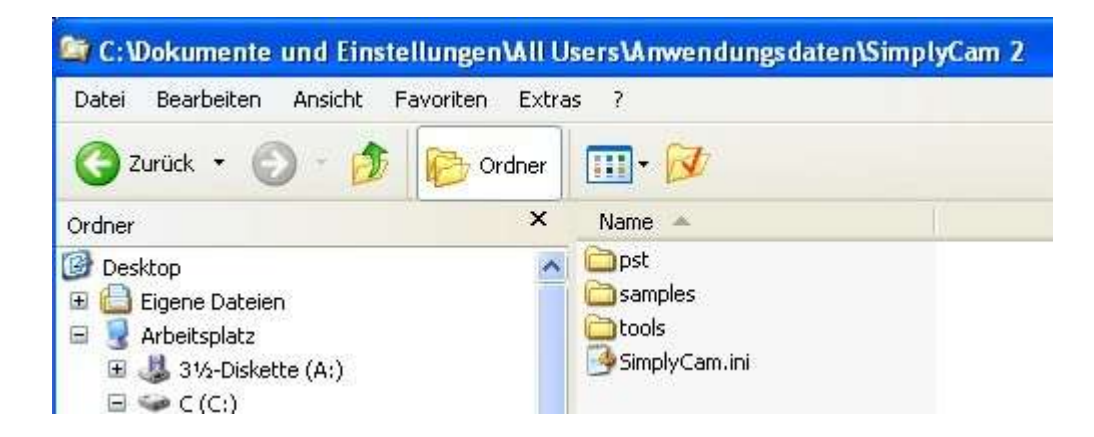

Diese \*.ini Datei ist auch nur eine reine Textdatei die man mit Notpad mal ansehen sollte.

Sonstiges

Weitere Verbesserungen und Anpassungen folgen ca alle 2-4 Wochen.

Kein Anspruch auf Vollständigkeit und Fehlerfreiheit der Beschreibung oder des Programms

Ich hoffe ich konnte das Programm verständlich darstellen.

Diese deutsche Anleitung wurde von mir erstellt und wird von MR-Soft als Doku verwendet. Sie ist frei verfügbar, darf aber nicht komerziell genutzt werden.

H. Renz

Hersteller und Vertrieb: MR-Soft Nc-Tools <u>http://www.mr-soft.net/</u>